Agencia de Calidad de la Educación

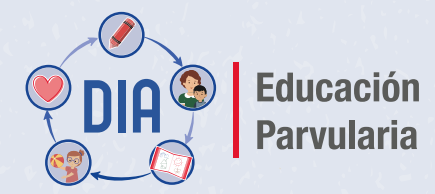

Herramienta para el Desarrollo y Aprendizaje

## Tutorial de uso de la plataforma

Documento de apoyo para equipos directivos y pedagógicos

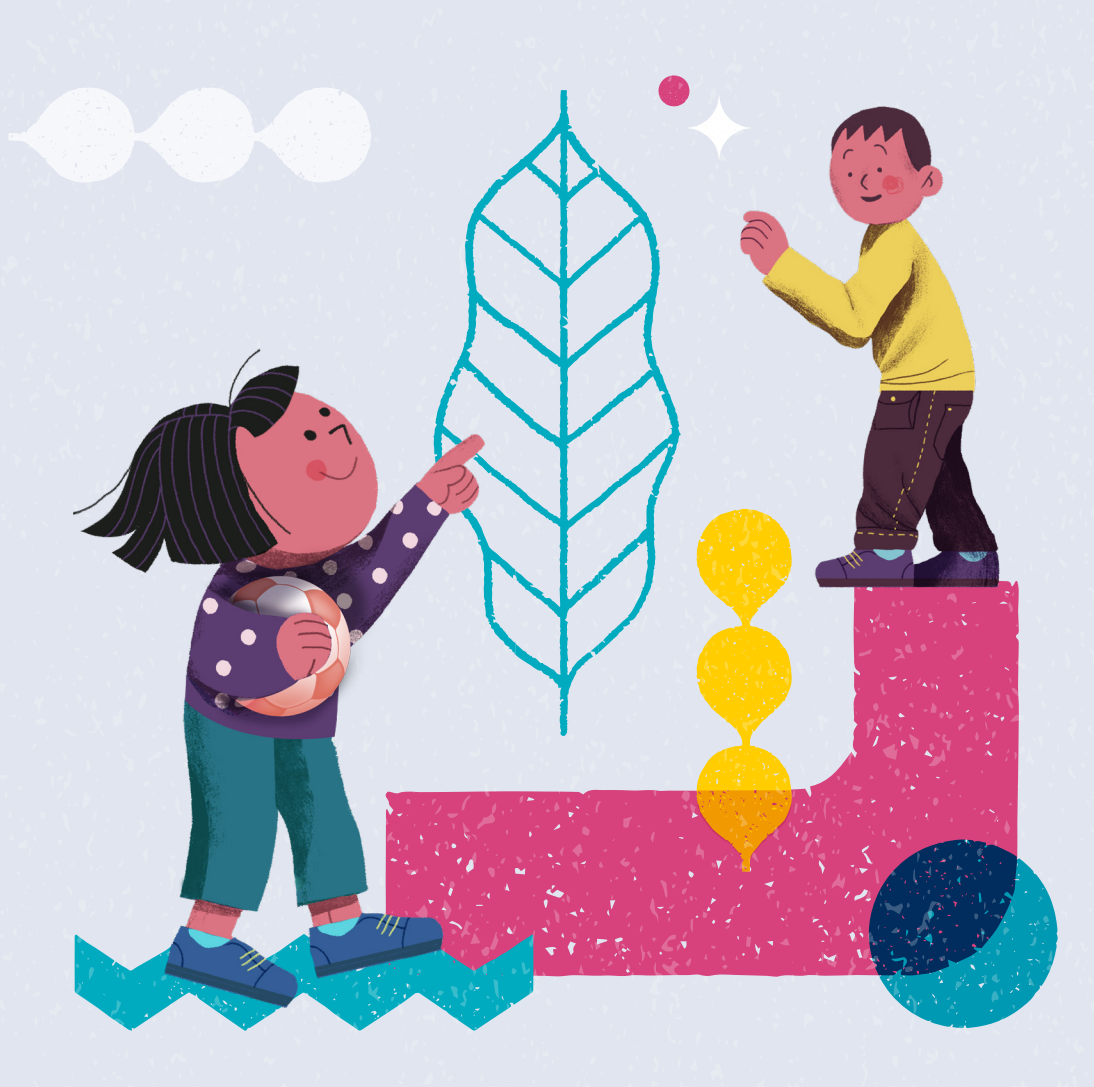

#### Tutorial de uso de la plataforma:

Documento de apoyo para **equipos directivos y pedagógicos** 

Agencia de Calidad de la Educación www.agenciaeducacion.cl contacto@agenciaeducacion.cl Morandé 360, piso 9 Santiago de Chile 2025

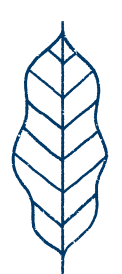

La plataforma es el ambiente digital en el que los equipos de cada centro educativo trabajan de forma particular con la carga de datos, generación de informes y otra acciones para completar su proceso de aplicación. En este documento de apoyo **se describen los pasos a seguir** para habilitar los accesos a la plataforma, configurarla y conocer su funcionamiento.

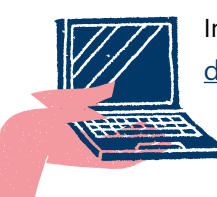

Ingrese a la web aquí: diagnosticointegral.agenciaeducacion.cl/dia\_parvularia.html

Las imágenes utilizadas en este tutorial son referenciales, por lo que pueden visualizarse con cambios menores en su pantalla.

## Índice

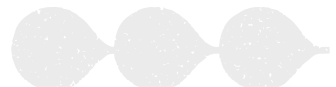

#### Parte I. Configuración de perfiles y cursos

| Paso 1. Ingreso a plataforma                                                                                                    | 6                          |
|----------------------------------------------------------------------------------------------------|----------------------------|
| Paso 2. Crear o actualizar perfil de educadoras y directivos                                                                                                    | 10                         |
| Paso 3. Crear o actualizar cursos                                                                                                    | 16                         |
| Paso 4. Asignar cursos a educadoras                                                                                                    | 20                         |
| Paso 5. Crear o actualizar listas de curso                                                                                                    | . 24                       |
| Paso 6. Descargar la Hoja de registro                                                                                                    | 33                         |
| Parte II. Ingreso de datos y generación de Informes de Evaluación                                                                                                    |                            |
|                                                                                                    |                            |
| Paso 7. Seleccionar nivel y área                                                                                                    | 35                         |
| <b>Paso 7.</b> Seleccionar nivel y área<br><b>Paso 8.</b> Asignar evaluación a niños y niñas                                                                                                    | 35<br>37                   |
| Paso 7. Seleccionar nivel y área<br>Paso 8. Asignar evaluación a niños y niñas<br>Paso 9. Ingresar datos                                                                                                    | 35<br>37<br>40             |
| Paso 7. Seleccionar nivel y área<br>Paso 8. Asignar evaluación a niños y niñas<br>Paso 9. Ingresar datos<br>Paso 10. Acceder a Informes de Evaluación                                                                                                    | 35<br>37<br>40<br>51       |
| <ul> <li>Paso 7. Seleccionar nivel y área</li> <li>Paso 8. Asignar evaluación a niños y niñas</li> <li>Paso 9. Ingresar datos</li> <li>Paso 10. Acceder a Informes de Evaluación</li> <li>Paso 11. Descargar Informe de Evaluación del establecimiento</li> </ul> | 35<br>37<br>40<br>51<br>55 |

**Parte I.** Configuración de perfiles y cursos

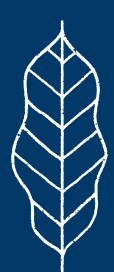

6 • Tutorial de uso de la plataforma ·

## **Paso 1** Ingreso a la plataforma

| Educación<br>Parvularia                                                                                                    | Agencia de<br>Calidad de la<br>Educación                                                                           |
|----------------------------------------------------------------------------------------------------|----------------------------------------------------------------------------------------------------|
| Herramienta para el Desarrollo y Aprendizaje                                                                                                    |                                                                                                    |
| En la <b>zona azul</b> , el (la) director(a) puede <b>inscribir</b> a su establecimiento. Una vez<br>inscrito, siempre que desee ingresar a la plataforma debe hacerlo en esta zona,<br>con su RUN y ClaveUnica. | En la zona roja, los directivos y educadoras pueden ingresar a la plataforma,<br>con su RUN y contraseña asignada. |
| 1 Inscripción/Ingreso Directores con ClaveÚnica                                                                                                    |                                                                                                    |
|                                                                                                    | Ingresa RUN ei.: 12345678-K                                                                                        |
| စ် <u>Iniciar sesión</u>                                                                                                    | Contraseña                                                                                                    |
|                                                                                                    | INGRESAR                                                                                                    |
|                                                                                                    | ¿Olvidaste tu contraseña? Solicita una nueva AQUÍ                                                                  |
| •                                                                                                    |                                                                                                    |

En el **acceso 1** para directores(as), marcado en color azul, haga clic en **Iniciar sesión** y complete los datos con su **RUN y ClaveÚnica**.

Si su establecimiento ya está inscrito, llegará inmediatamente a la vista del **menú principal**.

## Paso 1 Ingreso a la plataforma

| onfirmar correo electrónico |
|-----------------------------|
| rectora@establecimiento.cl  |
| ALIR                        |
| 5                           |

En el caso de que el establecimiento no esté inscrito en el DIA Educación Parvularia, será llevado(a) al paso que muestra la imagen para realizar la inscripción. Ingrese su correo electrónico, confírmelo a continuación y presione **INGRESAR.** 

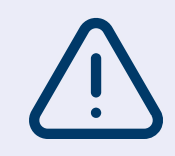

Si como director(a) usted tenía acceso al DIA EP pero se cambió de establecimiento, y desea inscribir ese nuevo centro educativo, contáctese con nosotros a través de nuestros canales de atención. 8 • Tutorial de uso de la plataforma ·

## Paso 1 Ingreso a la plataforma

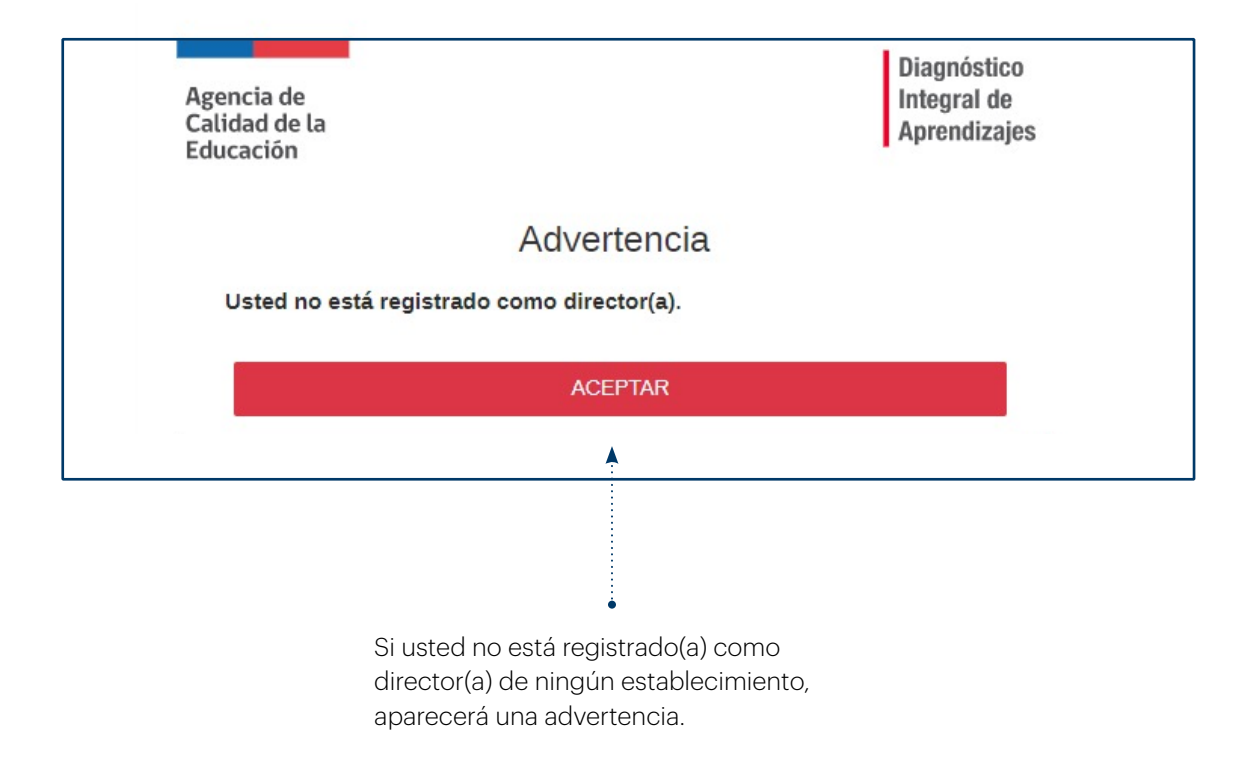

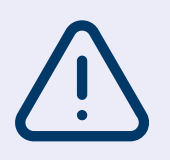

En este caso, contáctese con nosotros a través de nuestros canales de atención, solicitando que pueda ser registrado como director(a).

## Paso 1 Ingreso a la plataforma

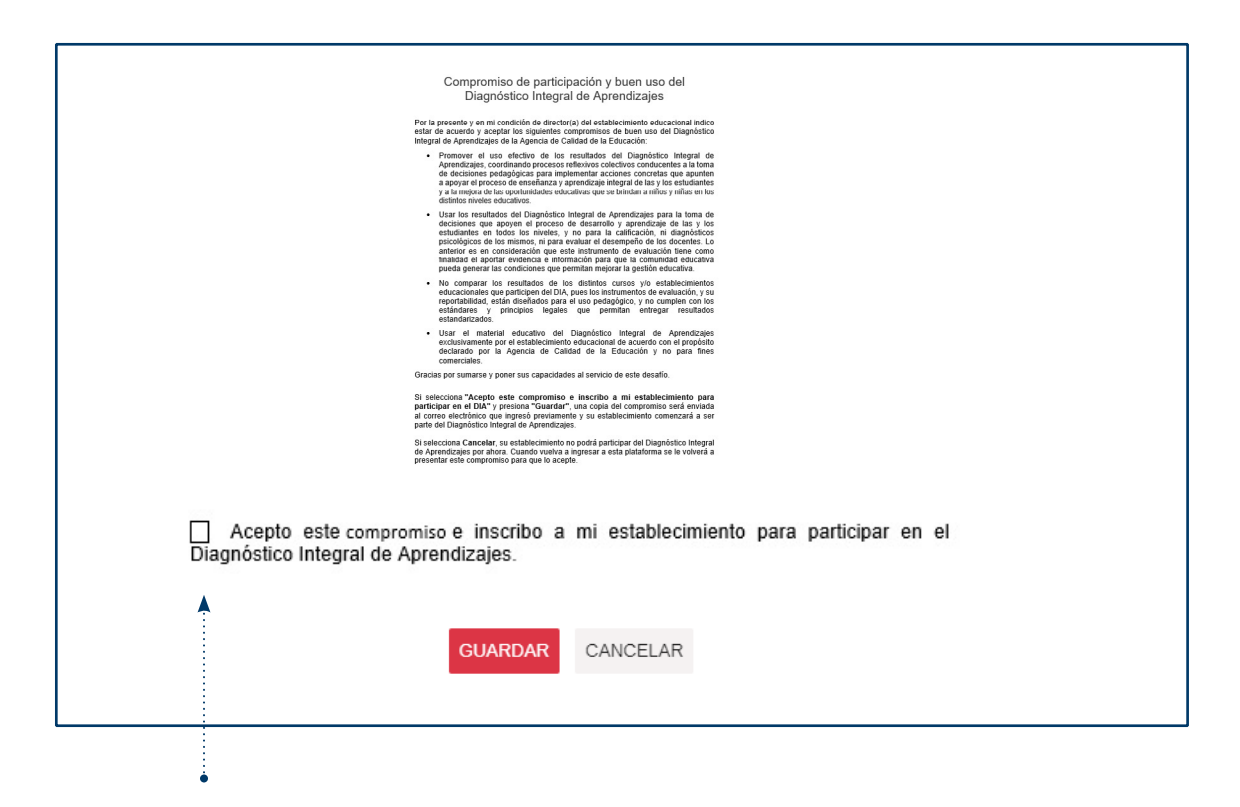

Una vez inscrito(a), el sistema le solicita leer el Compromiso de participación y buen uso del DIA Educación Parvularia. Si está de acuerdo con este documento, marque el casillero; y presione el botón **GUARDAR**.

Con esta acción se habilita la inscripción del establecimiento y podrá acceder a las funciones de la plataforma.

# Crear o actualizar perfil de educadoras y directivos

| PD<br>St | Educación<br>Porvularia                                                                                       |    | (                                                        | Mi perfil - Salir | Agencia de<br>Calidad de la<br>Educación |   |
|----------|----------------------------------------------------------------------------------------------------|----|----------------------------------------------------------|-------------------|------------------------------------------|---|
| Estab    | lecimiento: 1217   LICEO SANTA                                                                                | AC | LARA   Comuna: LOS ANDES   DIRECTOR: Daniela Diaz Moreno |                   |                                          |   |
| 企        | <b>Inicio</b><br>Ir a la pantalla de bienvenida.                                                              |    | Configuración y actualización de la plataforma           |                   |                                          |   |
|          | Configuración y<br>actualización de la<br>plataforma                                                          | I  | Crear o actualizar perfil de educadoras y directivos     | Ļ                 |                                          | ~ |
| ţ        | Crear o actualizar perfiles de<br>educadoras y directivos, crear<br>o actualizar cursos y listas de<br>curso. |    | Crear o actualizar cursos                                |                   |                                          | ~ |
| ിയ-ി     | Evaluación de Inico o Cierre                                                                                  |    | Asignar cursos a educadoras                              |                   |                                          | ~ |
|          | Informes de Evaluación.                                                                                       |    | Crear o actualizar listas de cursos                      |                   |                                          | ~ |
|          | Panorama del<br>establecimiento<br>Descargar el Informe de<br>Evaluación del establecimiento.                 |    |                                                          |                   |                                          |   |
| ľ        | Informe de Resultados<br>anteriores                                                                           |    |                                                          |                   |                                          |   |
|          |                                                                                                    |    |                                                          |                   |                                          |   |

Para efectos de este tutorial, se alude aquí y en otras imágenes a ambos periodos de aplicación; pero en su pantalla esta sección **se actualizará según corresponda**.

#### Al ingresar como director(a), podrá crear o actualizar los perfiles de directivos y educadoras. Para ello, ingrese a "Configuración y actualización de la plataforma" en el menú lateral, y pinche la pestaña Crear o actualizar perfil de educadoras y directivos.

Las acciones que pueden realizar las y los usuarios según su perfil son:

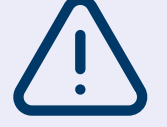

- **Perfil Educadoras**: revisar listas de cursos y agregar o eliminar párvulos, ingresar datos y obtener los Informes de Evaluación.
- **Perfil Directivo**: crear perfiles de educadoras(es) y realizar las mismas acciones que dicho perfil.

# Crear o actualizar perfil de educadoras y directivos

| ear o actualizar perfil de            | e educadoras y directivos               |                                             |          |               |
|---------------------------------------|-----------------------------------------|---------------------------------------------|----------|---------------|
| Para dar acceso a un nu               | evo directivo o educadora, usa el botón | CREAR USUARIO y podrás completar los datos. |          |               |
| <sup>p</sup> ara editar usuarios ya c | reados, búscalos por nombre o RUN.      |                                             |          |               |
| Buscar                                | Seleccionar perfil                      |                                             |          |               |
| Ingresar                              | Q                                       | ~                                           |          | CREAR USUARIO |
| RUN 0                                 | Nombre ©                                | Correo electrónico +                        | Tipo +   | Opciones      |
|                                       |                                         |                                             | Director |               |
|                                       |                                         |                                             |          |               |
|                                       |                                         |                                             |          |               |
|                                       |                                         |                                             |          |               |
|                                       |                                         |                                             |          |               |
|                                       |                                         |                                             |          |               |
|                                       |                                         |                                             |          |               |

• Seleccione CREAR USUARIO.

12 • Tutorial de uso de la plataforma ·

## Paso 2

## Crear o actualizar perfil de educadoras y directivos

| ear o actualizar perfil de e                | educadoras y directivos                                                |            |                    |               |
|---------------------------------------------|------------------------------------------------------------------------|------------|--------------------|---------------|
| Para dar acceso a i<br>Para editar usuario: | Crear usuario de establecimiento                                       | ×<br>atos. |                    |               |
| Buscar<br>Ingresar                          | RUN         9         Q BUSCAR           123456789         9         9 |            | I                  | CREAR USUARIO |
| RUN \$                                      | CANCELAR                                                               | -1         | Tipo ¢<br>Director | Opciones      |
|                                             |                                                                        |            |                    |               |
|                                             |                                                                        |            |                    |               |
|                                             |                                                                        |            |                    |               |

 Ingrese el RUN del nuevo usuario, presione Buscar y se desplegará un formulario a completar (ver siguiente imagen).

# Crear o actualizar perfil de educadoras y directivos

|                                                                                  | Crear usuario                              | e de establecimiento ×                                                                                         |
|----------------------------------------------------------------------------------|--------------------------------------------|----------------------------------------------------------------------------------------------------|
|                                                                                  | * RUN                                      | -                                                                                                    |
|                                                                                  | * Nombres                                  |                                                                                                    |
|                                                                                  | INGRESE NOMBRES                            |                                                                                                    |
| >                                                                                | * Primer Apellido                          | * Segundo Apellido                                                                                             |
|                                                                                  | INGRESE PRIMER APELLIDO                    | INGRESE SEGUNDO APELLIDO                                                                                       |
|                                                                                  | * Contraseña                               | * Repetir contraseña                                                                                           |
|                                                                                  | ****                                       | ****                                                                                                    |
|                                                                                  | * Correo electrónico                       | * Repetir correo electrónico                                                                                   |
|                                                                                  | nombre@colegio.cl                          | nombre@colegio.cl                                                                                              |
|                                                                                  | * Seleccione tipo de perfil<br>◯ Directivo | ○ Ed. Párvulos                                                                                                 |
|                                                                                  |                                            |                                                                                                    |
|                                                                                  | GUAR                                       | DAR CANCELAR                                                                                                   |
| L                                                                                |                                            |                                                                                                    |
|                                                                                  |                                            |                                                                                                    |
| Complete los cam                                                                 | pos solicitados en                         | •                                                                                                    |
| el formulario.                                                                   | •                                          | <ul> <li>Aquí debe seleccionar el perfil que<br/>tendrá el (la) usuario(a) que está<br/>ingresando.</li> </ul> |
| <ul> <li>La contraseña que<br/>un mínimo 7 cara<br/>letras y números.</li> </ul> | e asigne debe tener<br>cteres y contener   |                                                                                                    |

# Crear o actualizar perfil de educadoras y directivos

| ara editar usuarios ya | creados, búscalos | por nombre o RUN.  |                      |              |                    |
|------------------------|-------------------|--------------------|----------------------|--------------|--------------------|
| Buscar                 | Q                 | Seleccionar perfil | ~                    |              | CREAR USUARIO      |
| RUN 0                  | No                | ombre o            | Correo electrónico o | Tipo o       | Opciones           |
|                        |                   |                    |                      | Director     |                    |
| 7435745-8              | CATALINA          | A PEREZ SILVA      | correo@prueba.cl     | Ed. Párvulos | CEditar & Eliminar |

A medida que vaya creando usuarios(as), aparecerán en la lista.

- Si necesita modificar algún dato, ingrese a la opción Editar.
- Si desea eliminar un registro, ingrese a la opción Eliminar.

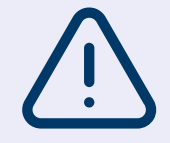

Desde el perfil directivo usted puede agregar a todas y todos los usuarios de educación parvularia que participarán en el proceso y luego asignarles cursos en el siguiente paso.

# Crear o actualizar perfil de educadoras y directivos

| Educación<br>Parvularia<br>Heramienta para el Desarrollo y Aprendizajo                                                                                                    | Agencia de<br>Calidad de la<br>Educación                                                                                                    |  |  |
|----------------------------------------------------------------------------------------------------|----------------------------------------------------------------------------------------------------|--|--|
| En la <b>zona azul</b> , el (la) director(a) puede <b>inscribir</b> a su establecimiento. Una vez<br>inscrito, siempre que desee ingresar a la plataforma debe hacerlo en esta zona,<br>con su RUN y ClaveŪnica. | En la zona roja, los directivos y educadoras pueden ingresar a la plataforma,<br>con su RUN y contraseña asignada.                                                                                                    |  |  |
| <ol> <li>Inscripción/Ingreso Directores con ClaveÚnica</li> </ol>                                                                                                    | Provide a second second |  |  |
|                                                                                                    | Ingresa RUN ej.: 12345678-K                                                                                                    |  |  |
|                                                                                                    | Contraseña                                                                                                    |  |  |
| (b) <u>Iniciar sesión</u>                                                                                                    | *****                                                                                                    |  |  |
|                                                                                                    | INGRESAR                                                                                                    |  |  |
|                                                                                                    | ¿Olvidaste tu contraseña? Solicita una nueva AQUÍ                                                                                                    |  |  |
|                                                                                                    | <b>▲</b>                                                                                                    |  |  |
|                                                                                                    |                                                                                                    |  |  |
|                                                                                                    |                                                                                                    |  |  |
|                                                                                                    |                                                                                                    |  |  |

Las educadoras y directivos registrados en la plataforma podrán ingresar mediante la zona marcada en color rojo, utilizando la contraseña asignada.

#### **Crear o actualizar cursos**

| 90<br>8. | Educación<br>Parrularía                                                                                      |      |                                                          | Mi perfil Salir | Agencia de<br>Calidad de la<br>Educación |
|----------|----------------------------------------------------------------------------------------------------|------|----------------------------------------------------------|-----------------|------------------------------------------|
| Estab    | lecimiento: 1217   LICEO SANT                                                                                | FA C | LARA   Comuna: LOS ANDES   DIRECTOR: Daniela Diaz Moreno |                 |                                          |
| 企        | Inicio<br>Ir a la pantalla de bienvenida.                                                                    |      | Configuración y actualización de la plataforma           |                 |                                          |
|          | Configuración y<br>actualización de la<br>plataforma                                                         |      | Crear o actualizar perfil de educadoras y directivos     |                 | ~                                        |
| £Ç}      | Crear o actualizar perfiles de<br>educadoras y directivos, crear<br>o actualizar cursos y listas de<br>curso |      | Crear o actualizar cursos                                | <b>A</b>        | ~                                        |
| العطا    | Evaluación de Inico o Cierre                                                                                 |      | Asignar cursos a educadoras                              |                 | ~                                        |
| (⊢=en)   | Informes de Evaluación.                                                                                      |      | Crear o actualizar listas de cursos                      |                 | ~                                        |
|          | Panorama del<br>establecimiento<br>Descargar el Informe de<br>Evaluación del establecimiento.                |      |                                                          |                 |                                          |
| Ĭ        | Informe de Resultados<br>anteriores                                                                          |      |                                                          |                 |                                          |

• Para actualizar cursos debe ingresar en la pestaña: Crear o actualizar cursos.

#### **Crear o actualizar cursos**

|                |                         | Leua           |         |                   |
|----------------|-------------------------|----------------|---------|-------------------|
| Ingresar nivel | Q                       | Ingresar letra | Q       | CREAR CURSO       |
|                | Nivel 🔺                 |                | Letra 🔺 | Opciones          |
|                | Primer Nivel de Transic | ión            | А       | 🖉 Editar 👘 Elimin |
|                | Primer Nivel de Transic | ión            | В       | 🖉 Editar 👘 Elimin |
|                |                         |                |         |                   |

.....

-

• Presione el botón CREAR CURSO.

18 • Tutorial de uso de la plataforma ·

## Paso 3

#### **Crear o actualizar cursos**

| Estab      | lecimiento: 9999995   Establec                                                                                | cimie    | nto de pruebas   <b>Comu</b> i               | na: CANELA   DIRECTO      | R: PAZ CADENA CRUZ                          |                                |                          |
|------------|----------------------------------------------------------------------------------------------------|----------|----------------------------------------------|---------------------------|---------------------------------------------|--------------------------------|--------------------------|
| -0-        | coniguración y<br>actualización de la<br>plataforma                                                           |          | Crear o actualizar pe                        | erfil de educadoras y dir | ectivos                                     |                                | ~                        |
| ţÇ}        | Crear o actualizar perfiles de<br>educadoras y directivos, crear<br>o actualizar cursos y listas de<br>curso. |          | Actualizar cursos                            |                           |                                             |                                | ~                        |
|            | Recursos para la<br>implementación<br>Manual de implementación,<br>tutorial y rúbricas.                       |          | Usa el botón CREA<br>Nivel<br>Ingresar nivel | Selecciona el nivel y     | Crear (<br>luego la letra (o combinación de | CUI'SO<br>letras) de tu curso. | × 2 E                    |
| 闘          | Evaluación Piloto<br>Ingreso de datos y acceso a<br>Informes de Evaluación.                                   |          |                                              | * Año<br>2025             | * Seleccionar nivel                         | * Seleccionar letra            | 9 E                      |
|            | Panorama del<br>establecimiento<br>Descargar el Informe de<br>Evaluación del<br>establecimiento.              |          |                                              |                           | GUARDAR                                     | CANCELAR                       | <b>7</b> E<br><b>7</b> E |
|            |                                                                                                    |          |                                              |                           |                                             |                                |                          |
| • Se<br>la | eleccione el nive<br>letra y presione                                                                         | el<br>el | de su curso<br>botón <b>GUA</b>              | , luego<br>RDAR.          |                                             |                                |                          |
| • Re       | phita este proce                                                                                              | ha       | miento nara                                  | inare.                    |                                             |                                |                          |

 Repita este procedimiento para ingresar todos los cursos que participarán en la evaluación.

#### **Crear o actualizar cursos**

| livel          |                            | Letra          |         |                     |
|----------------|----------------------------|----------------|---------|---------------------|
| Ingresar nivel | Q                          | Ingresar letra | Q       | CREAR CURSO         |
|                | Nivel 🔺                    |                | Letra 🔺 | Opciones            |
|                | Primer Nivel de Transición |                | А       | 🖉 Editar 🍿 Eliminar |
|                | Primer Nivel de Transición |                | В       | 🖉 Editar 🍿 Eliminar |
|                | Primer Nivel de Transición |                | С       | 🖉 Editar 🍿 Eliminar |
|                |                            |                |         |                     |
|                |                            |                |         |                     |

• Los cursos creados se desplegarán en esta lista. Estos pueden ser editados o eliminados, presionando los botones correspondientes.

#### Asignar cursos a educadoras

| P DI      | Educación<br>Pervularia                                                                                                  | Mi porfil Salir Agencia de Cadada de la Educación            |   |
|-----------|----------------------------------------------------------------------------------------------------|--------------------------------------------------------------|---|
| Establ    | ecimiento: 1217   LICEO SANT                                                                                             | TA CLARA   Comuna: LOS ANDES   DIRECTOR: Daniela Diaz Moreno |   |
| 命         | Inicio<br>Ir a la pantalla de bienvenida.                                                                                | Configuración y actualización de la plataforma               |   |
|           | Configuración y<br>actualización de la<br>plataforma                                                                     | Crear o actualizar perfil de educadoras y directivos         | ~ |
| <u>ين</u> | Crear o actualizar perfiles de<br>educadoras y directivos, crear<br>o actualizar cursos y listas de<br>curso.            | Crear o actualizar cursos                                    | ~ |
| 園         | Evaluación de Inico o Cierre<br>Ingreso de datos y acceso a                                                              | Asignar cursos a educadoras                                  | ~ |
|           | Informes de Evaluación.<br>Panorama del<br>establecimiento<br>Descargar el Informe de<br>Evaluación del establecimiento. | Crear o actualizar listas de cursos                          | ~ |
| Ĭ         | Informe de Resultados<br>anteriores                                                                                      |                                                              |   |
|           |                                                                                                    |                                                              |   |
|           |                                                                                                    |                                                              |   |
|           |                                                                                                    |                                                              |   |
|           |                                                                                                    |                                                              |   |

Para asignar cursos a educadoras debe ingresar

en la pestaña: Asignar cursos a educadoras.

## Paso 4 Asignar cursos a educadoras

| Asignar cursos a educadoras             |                                       |                          |                         |        | ~                   |
|-----------------------------------------|---------------------------------------|--------------------------|-------------------------|--------|---------------------|
| Para asignar cursos a una educadora use | el botón <b>Asignar Nuevo Curso</b> . |                          |                         |        |                     |
|                                         | arsos que ya tielle asignados.        |                          |                         |        |                     |
| Una educadora puede estar               | r asignada a más de un curso.         |                          |                         |        |                     |
| Seleccionar usuario<br>TODOS            | Nivel     Ingresar nivel              | Letra<br>Dingresar letra | Área<br>D Ingresar área | Q      | ASIGNAR NUEVO CURSO |
| Usuario 😄                               |                                       | Nivel ¢                  | Letra 🗢                 | Área 😄 | Opciones            |
|                                         |                                       |                          |                         |        | <b>A</b>            |
|                                         |                                       |                          |                         |        |                     |
|                                         |                                       |                          |                         |        |                     |

 Presione el botón ASIGNAR NUEVO CURSO y se desplegará el formulario (ver siguiente imagen). 22 • Tutorial de uso de la plataforma ·

## Paso 4 Asignar cursos a educadoras

| Asig | nar cursos a educadoras                           |                                |                 |              | ~                   |
|------|---------------------------------------------------|--------------------------------|-----------------|--------------|---------------------|
| Pa   | ra asignar cursos a una educadora use el botón A4 | ignar Nuevo Curso              |                 | _            |                     |
| 9    | Asi                                               | gnar nuevo curso               |                 |              |                     |
|      | Usuari                                            | D: CATALINA PEREZ SILVA        |                 |              |                     |
|      |                                                   |                                |                 |              |                     |
|      | Usuario                                           | Curso                          | Área            |              |                     |
|      | CATALINA PEREZ SILVA 🗸                            | Primer Nivel de Tra 🗸          | PARVULARIA      |              | ASIGNAR NUEVO CURSO |
|      | F                                                 | SIGNAR CANCELAR                |                 |              | Onciones            |
|      | CATALINA PEREZ SILVA                              | Primer Nivel Transición        | C               |              | ②Editar 聞 Eliminar  |
|      |                                                   |                                | -               |              | V W                 |
|      |                                                   |                                |                 |              |                     |
|      |                                                   |                                |                 |              |                     |
|      |                                                   |                                |                 |              |                     |
|      |                                                   |                                |                 |              |                     |
|      |                                                   |                                |                 |              |                     |
|      | •                                                 | •                              |                 | •            |                     |
| •    | En <b>Usuario</b> seleccione                      | <ul> <li>Seleccione</li> </ul> | el <b>curso</b> | • En Área se | leccione            |
|      | la educadora correspon-                           | que desea                      | asignar a la    | PARVULA      | RIA y luego         |
|      | able                                              | equcadora                      |                 |              | DOTON               |
|      | ganic.                                            |                                |                 | AJIGNAK.     |                     |

Si en **Área** no se despliega la opción **Parvularia**, significa que la educadora ya tiene asignado el curso. En caso de error, regrese al listado de educadoras y cursos asignados, para editar o eliminar, según su necesidad.

## Paso 4 Asignar cursos a educadoras

| signar cursos a educadoras                               |                    |                            |               |            |                                          |
|----------------------------------------------------------|--------------------|----------------------------|---------------|------------|------------------------------------------|
| Para asignar cursos a una educadora use el botón Asi     | gnar Nuevo Curso.  |                            |               |            |                                          |
| Si seleccionas un usuario, podrás ver los cursos que y   | a tiene asignados. |                            |               |            |                                          |
|                                                          |                    |                            |               |            |                                          |
| <ul> <li>Una educadora puede estar asignada a</li> </ul> | i más de un curso. |                            |               |            |                                          |
| Seleccionar usuario                                      | Nivel              | Letra                      | Área          |            |                                          |
| TODOS                                                    | Ingresar nivel     | Ingresar letra             | Ingresar área |            | ASIGNAR NUEVO CURSO                      |
| Usuario 💠                                                |                    | Nivel \$                   | Letra 💠       | Área ‡     | Opciones                                 |
| DIRECTIVO APP .TEST                                      |                    | Primer Nivel de Transición | А             | PARVULARIA | 🖉 Editar 🛅 Eliminar                      |
| CATALINA PEREZ SILVA                                     |                    | Primer Nivel de Transición | В             | PARVULARIA | 🖉 Editar 📆 Eliminar                      |
| JOSE VALENZUELA DUMONDT                                  |                    | Primer Nivel de Transición | С             | PARVULARIA | 🖉 Editar 🍿 Eliminar                      |
|                                                          |                    |                            |               |            |                                          |
|                                                          |                    |                            |               |            | A la la la la la la la la la la la la la |
|                                                          |                    |                            |               |            |                                          |
|                                                          |                    |                            |               |            |                                          |
|                                                          |                    |                            |               |            |                                          |
| •                                                        |                    |                            |               |            | •                                        |

- Revise el listado de educadoras y cursos asignados (nivel y letra), para confirmar la información ingresada.
- Con la opción **Editar** puede modificar la educadora asignada al curso.
- La opción **Eliminar** permite deshacer la asignación en cualquier momento.

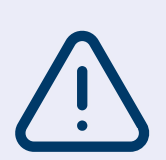

• Si el perfil Directivo NO inscribió a la educadora en el Paso 1, no aparecerá dentro del listado de usuarios.

Si la educadora NO tiene asignado el curso, no podrá acceder a su información. Por lo tanto, no podrá agregar párvulos, ingresar sus niveles de progreso ni descargar los Informes de Evaluación.

| PD<br>St. | Educación<br>Parvularia                                                                                       |      |                                                           | Mi perfil Salir | Agencia de<br>Calidad de la<br>Educación |   |
|-----------|----------------------------------------------------------------------------------------------------|------|-----------------------------------------------------------|-----------------|------------------------------------------|---|
| Estab     | lecimiento: 1217   LICEO SANT                                                                                 | TA C | CLARA   Comuna: LOS ANDES   DIRECTOR: Daniela Diaz Moreno |                 |                                          |   |
| 企         | Inicio<br>Ir a la pantalla de bienvenida.                                                                     |      | Configuración y actualización de la plataforma            |                 |                                          |   |
|           | Configuración y<br>actualización de la<br>niataforma                                                          |      | Crear o actualizar perfil de educadoras y directivos      |                 |                                          | ~ |
| <u>نې</u> | Crear o actualizar perfiles de<br>educadoras y directivos, crear<br>o actualizar cursos y listas de<br>curso. |      | Crear o actualizar cursos                                 |                 |                                          | ~ |
| ഹംപ       | Evaluación de Inico o Cierre                                                                                  |      | Asignar cursos a educadoras                               |                 |                                          | ~ |
| 围         | mg Ingreso de datos y acceso a<br>Informes de Evaluación.                                                     |      | Crear o actualizar listas de cursos                       |                 |                                          | ~ |
|           | Panorama del<br>establecimiento<br>Descargar el Informe de<br>Evaluación del establecimiento.                 | ł    |                                                           |                 |                                          |   |
| ĭ         | Informe de Resultados<br>anteriores                                                                           |      |                                                           |                 |                                          |   |
| _         |                                                                                                    |      |                                                           |                 |                                          |   |
|           |                                                                                                    |      |                                                           |                 |                                          |   |
|           |                                                                                                    |      |                                                           |                 |                                          |   |
|           |                                                                                                    |      |                                                           |                 |                                          |   |

 Una vez que desde el perfil directivo se hayan asignado los cursos a las educadoras, ellas podrán Crear o actualizar las listas de los cursos en la pestaña que se indica.

| Crear o actualizar listas de cursos    |                                             |                                                |                                     |                            |                       | ~        |
|----------------------------------------|---------------------------------------------|------------------------------------------------|-------------------------------------|----------------------------|-----------------------|----------|
| Use el filtro "Seleccionar curso" para | revisar la lista propuesta de niños y niñas |                                                |                                     |                            |                       |          |
| IMPORTANTE:     Si un curso no cuenta  | a con una lista propuesta, la educadora po  | drá ingresar manualmente a los niños y niñas o | utilizar la plantilla excel para ca | argar la lista completa de | e párvulos del curso. |          |
| Seleccionar curso                      | v                                           |                                                |                                     |                            |                       |          |
| Buscar párvulo                         | <b>A</b>                                    |                                                |                                     |                            |                       |          |
| Ingresar Nombre, Apellido o RUN use    | uario para buscar                           |                                                |                                     |                            |                       | Q        |
| Número lista ‡                         | Primer Apellido 💠                           | Segundo Apellido 💠                             | Nombres ¢                           | Género ¢                   | RUN ¢                 | Opciones |
|                                        |                                             |                                                |                                     |                            |                       |          |
|                                        |                                             |                                                |                                     |                            |                       |          |
|                                        |                                             |                                                |                                     |                            |                       |          |
|                                        |                                             |                                                |                                     |                            |                       |          |
|                                        |                                             |                                                |                                     |                            |                       |          |
|                                        |                                             |                                                |                                     |                            |                       |          |
|                                        |                                             |                                                |                                     |                            |                       |          |
|                                        |                                             |                                                |                                     |                            |                       |          |
|                                        | •                                           |                                                |                                     |                            |                       |          |

• Seleccione el curso.

| IMPORTANTE:                                           |                                  |                              |                                       |                                    |                            |
|-------------------------------------------------------|----------------------------------|------------------------------|---------------------------------------|------------------------------------|----------------------------|
| <ul> <li>Si un curso no cuenta con una lis</li> </ul> | ta propuesta, la educadora podra | i ingresar manualmente a los | s niños y niñas o utilizar la plantil | la excel para cargar la lista comp | eta de párvulos del curso. |
| eleccionar curso                                      |                                  |                              |                                       |                                    |                            |
| Primer Nivel de Transición G                          | ~                                | VER LISTA DE CU              | URSO PROPUESTA                        |                                    |                            |
|                                                       |                                  | <u> </u>                     |                                       |                                    |                            |
| Nuevo DESCARGAR PLANILLA BASE LISTA DE CUF            | iso 坐                            |                              | Nuevo CARGAR PLANILLA B               | ASE LISTA DE CURSO 🔳               |                            |
| AGREGAR NIÑO O NIÑA                                   |                                  |                              |                                       |                                    |                            |
|                                                       |                                  |                              |                                       |                                    |                            |
|                                                       |                                  |                              |                                       |                                    |                            |
|                                                       |                                  |                              |                                       |                                    |                            |
|                                                       |                                  |                              |                                       |                                    |                            |
|                                                       |                                  |                              |                                       |                                    |                            |
|                                                       |                                  |                              |                                       |                                    |                            |
|                                                       |                                  |                              |                                       |                                    |                            |
|                                                       |                                  |                              |                                       |                                    |                            |
|                                                       |                                  |                              |                                       |                                    |                            |
|                                                       |                                  |                              |                                       |                                    |                            |
|                                                       |                                  |                              |                                       |                                    |                            |
|                                                       |                                  | •                            |                                       |                                    |                            |
|                                                       |                                  |                              |                                       |                                    |                            |
|                                                       | <ul> <li>Dovieo la l</li> </ul>  | ieto do piñoc                | V DIDAC DROCAL                        | nachen                             |                            |

gen).

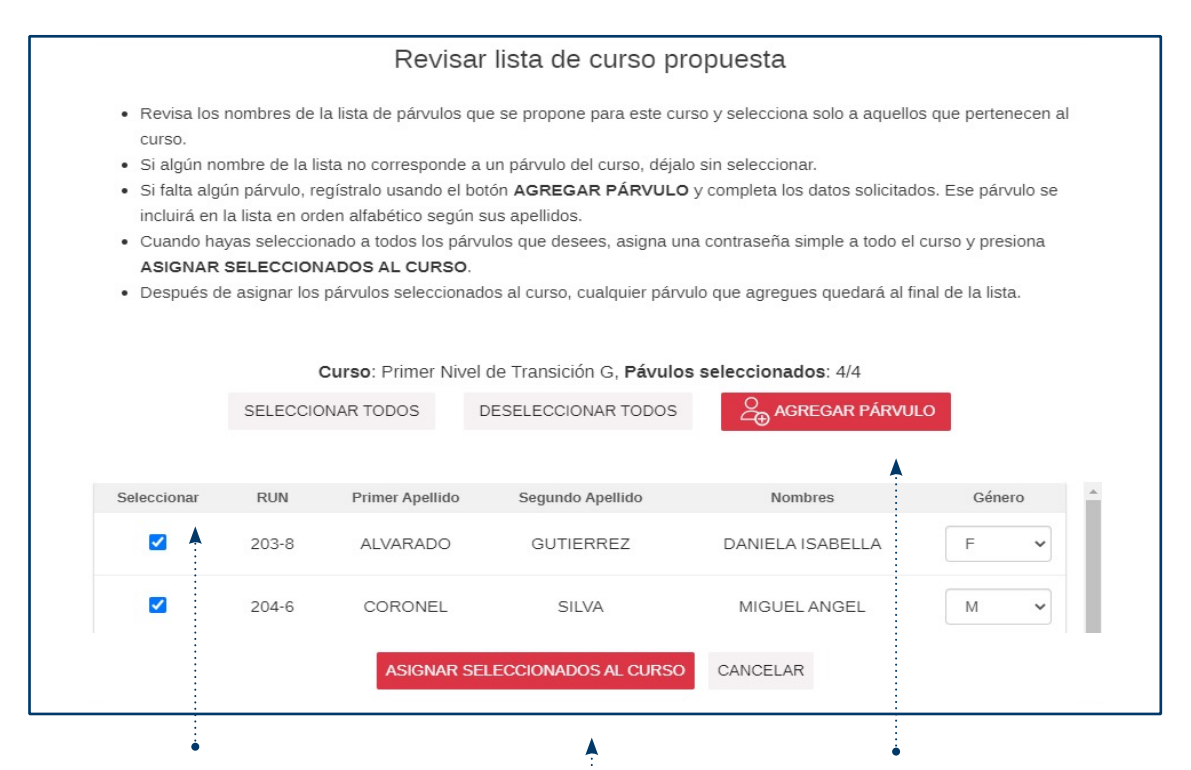

- Seleccione solo a aquellos niños y niñas que pertenecen al curso. Si algún nombre de la lista no corresponde al curso, déjelo sin seleccionar.
- Cuando haya seleccionado a todos los niños y niñas que corresponden al curso, presione ASIGNAR SELECCIONADOS AL CURSO.
- Si falta algún párvulo, regístrelo usando el botón AGREGAR PÁRVULO y complete los datos solicitados.

| Crear o actualizar listas de cursos                                                                                                    | ~                                                                                                    |
|----------------------------------------------------------------------------------------------------|----------------------------------------------------------------------------------------------------|
| Use el filtro "Seleccionar curso" para revisar la lista propuesta de niños y niñas.                                                                                                    |                                                                                                    |
| IMPORTANTE:     Si un curso no cuenta con una lista propuesta, la educadora podrá ingresar manualmente a los niñ                                                                                    | tos y niñas o utilizar la plantilla excel para cargar la lista completa de párvulos del curso.                   |
| Seleccionar curso Primer Nivel de Transición G VER LISTA DE CURS                                                                                                    | 50 PROPUESTA                                                                                                    |
| Nurve) DESCARGAR PLANLLA BASE LISTA DE CURSO 🕁                                                                                                    | Nume CARGAR PLANELA BASE LISTA DE CURSO 🗘                                                                        |
|                                                                                                    |                                                                                                    |
| <ul> <li>Si no aparece una lista propuesta del<br/>curso, deberá ingresar la lista de niños y<br/>niñas a través de la siguiente acción:</li> </ul>                                                 |                                                                                                    |
| Descargue el archivo Excel disponible<br>en la opción <b>DESCARGAR PLANILLA</b><br><b>BASE LISTA DE CURSO</b> y complete los<br>datos solicitados. Luego guarde el docu-<br>mento en su computador. | Cargue el documento con los dato<br>de los niños y niñas en la plataform<br>siguiendo las instrucciones que apar |

cen en la opción CARGAR PLANILLA BASE LISTA DE CURSO.

| Buscar párvulo | NIÑO O NIÑA       |                    |           | E BO     | ORRAR LISTA DE CURSO | Q                     |
|----------------|-------------------|--------------------|-----------|----------|----------------------|-----------------------|
| Número lista 🔺 | Primer Apellido 😄 | Segundo Apellido 😄 | Nombres 0 | Género : | RUN :                | Opciones              |
| 1              | ROJAS             | PÉREZ              | JORGE     | м        | 100-7                | 🖉 Editar 🆧 Desactivar |
| 2              | TORRES            | SOTO               | JULIETA   | F        | 101-5                | 🖉 Editar 🔏 Desactivar |
| 3              | CONTRERAS         | DÍAZ               | MATEO     | м        | 102-3                | 🖉 Editar 🔏 Desactivar |
| 4              | MUÑOZ             | PÉREZ              | EMMA      | F        | 103-1                | 🖉 Editar ዿ Desactivar |

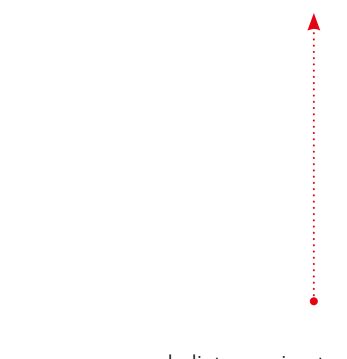

- Una vez que se cargue la lista, revise todos los datos que se presentan. Con la opción **Editar** puede modificar los datos ingresados.
- Si quiere eliminar a un niño o niña de la lista, puede hacerlo con el botón **Desactivar**.

| Ingresar Nombre, Apellido o RUN us | uario para buscar |                    |           |          |       | Q                     |  |  |
|------------------------------------|-------------------|--------------------|-----------|----------|-------|-----------------------|--|--|
| Número lista 🔺                     | Primer Apellido 🗘 | Segundo Apellido 😄 | Nombres 0 | Género : | RUN 0 | Opciones              |  |  |
| 1                                  | ROJAS             | PÉREZ              | JORGE     | м        | 100-7 | 🖉 Editar 🔏 Desactivar |  |  |
| 2                                  | TORRES            | SOTO               | JULIETA   | F        | 101-5 | 🖉 Editar 💩 Desactivar |  |  |
| 3                                  | CONTRERAS         | DÍAZ               | MATEO     | м        | 102-3 | 🖉 Editar ዿ Desactivar |  |  |
| 4                                  | MUÑOZ             | PÉREZ              | EMMA      | F        | 103-1 | 🖉 Editar 🔏 Desactivar |  |  |
|                                    |                   |                    |           |          |       |                       |  |  |

 Presione el botón AGREGAR NIÑO O NIÑA si necesita agregar a un párvulo faltante y se desplegará un formulario (ver siguiente imagen).

| Agregar párvulo                              |
|----------------------------------------------|
| Curso: Primer Nivel de Transición B          |
| RUN     101373930     -     0     BUSCAR     |
| CERRAR                                       |
|                                              |
|                                              |
|                                              |
| •                                            |
| Ingrese el RUN del niño o niña y presione    |
| <b>BUSCAR</b> , se desplegará un formulario. |

| Agre            | gar párvulo             |
|-----------------|-------------------------|
| Curso: Prime    | r Nivel de Transición A |
| RUN<br>102 - 3  |                         |
| Nombres         |                         |
| JAVIER          |                         |
| Primer Apellido | Segundo Apellido        |
| REYES           | ARAYA                   |
| M=Masculino)    | ~                       |

- Ingrese la información solicitada en el formulario y presione **AGREGAR A LA LISTA**.
- Realice esta acción con cada párvulo faltante para finalizar con la actualización.

## **Paso 6** Descargar la Hoja de registro

| Crear o actualizar l | istas de cursos                                                |                                         |                                   |                     |                           |                            | ~  |
|----------------------|----------------------------------------------------------------|-----------------------------------------|-----------------------------------|---------------------|---------------------------|----------------------------|----|
| Use el filtro "Selec | ccionar curso" para revisa                                     | ar la lista propuesta de niños          | y niñas.                          |                     |                           |                            |    |
| • Si<br>con          | ANTE:<br>un curso no cuenta con u<br>mpleta de párvulos del cu | una lista propuesta, la educac<br>urso. | lora podrá ingresar manualmente a | los niños y niñas c | o utilizar la plantilla e | excel para cargar la lista |    |
| Seleccionar curs     | 60                                                             |                                         |                                   |                     |                           |                            |    |
| Primer Nivel de      | Transición A                                                   | ~                                       |                                   |                     |                           |                            |    |
| Buscar párvulo       | e, Apellido o RUN usuario p                                    | ara buscar                              |                                   |                     |                           | Q                          |    |
| Número lista 🔺       | Primer Apellido 💠                                              | Segundo Apellido 💠                      | Nombres ¢                         | Género 💠            | RUN \$                    | Opciones                   |    |
| 1                    | CAMPOS                                                         | ORTIZ                                   | ELIETTE ANAÍS                     | F                   |                           | 🖉 Editar & Desactiva       | ır |
| 2                    | FERNANDEZ                                                      | SANTANA                                 | SHAROLL VICTORIA                  | F                   |                           | 🖉 Editar 🖧 Desactiva       | ır |
|                      |                                                                |                                         |                                   |                     |                           |                            |    |

• Luego de actualizar y revisar la lista de curso, descargue la **Hoja de registro**.

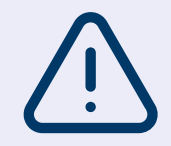

En la Hoja de registro podrá anotar de manera ordenada la evaluación de niños y niñas, y posteriormente podrá ingresarla de forma más cómoda a la plataforma (ver Paso 9 de este tutorial).

## **Parte II.** Ingreso de datos y generación de Informes de Evaluación

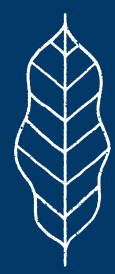

Parte II. Ingreso de datos y generación de Informes de Evaluación • 35

## Paso 7 Seleccionar nivel y área

| 90    | Educación<br>Parvularia                                                                       |                                                           | Mi perfil Salir Agencia de<br>Calidade da la<br>Evacación  |
|-------|-----------------------------------------------------------------------------------------------|-----------------------------------------------------------|------------------------------------------------------------|
| Fetab | lecimiento: 1217      CEO SAM                                                                 | A CLARA   Comune: LOS ANDES   DIRECTOR: Daniala Diaz Marc |                                                            |
| LStab | Connento. 1217 FLCEO SANT                                                                     | A OBARAT COMUNA. LOS ANDES TORCETOR, Daniela Diaz Mole    |                                                            |
| 命     | <b>Inicio</b><br>Ir a la pantalla de bienvenida.                                              | Evaluación de Inicio o de Cierre                          |                                                            |
|       | Configuración y<br>actualización de la                                                        | Seleccionar nivel y área:                                 |                                                            |
| 503   | plataforma<br>Crear o actualizar perfiles de                                                  | Nivel Área                                                |                                                            |
| 2525  | educadoras y directivos, crear<br>o actualizar cursos y listas de                             | · · ·                                                     | <b>`</b>                                                   |
|       | curso.                                                                                        | <b>^</b>                                                  |                                                            |
| 闘     | Evaluación de Inicio o de Cierre<br>Ingreso de datos y acceso a<br>Informes de Evaluación.    | ,                                                         |                                                            |
|       | Panorama del<br>establecimiento<br>Descargar el Informe de<br>Evaluación del establecimiento. |                                                           |                                                            |
|       |                                                                                               |                                                           | •                                                          |
|       |                                                                                               | 1                                                         | <ul> <li>Para iniciar este proceso, debe selec-</li> </ul> |
|       | El inareso de c                                                                               | latos a la plataforma                                     | cionar el Nivel y el Área "Parvularia".                    |
| -     |                                                                                               | Informos do Evoluo                                        |                                                            |
|       |                                                                                               |                                                           | • Ai realizar la selección, se desplegara                  |
|       | ción de cada p                                                                                | periodo, se realiza en la                                 | un acordeón con las tres acciones                          |
|       | sección Evalu                                                                                 | ación de (Inicio o                                        | que aparecen en la lámina siguiente.                       |
|       | Cierre) del mo                                                                                | enú.                                                      |                                                            |

36 • Tutorial de uso de la plataforma ·

## Paso 7 Seleccionar nivel y área

| Evaluación de Inicio o            | le Cierre  |
|-----------------------------------|------------|
| Seleccionar nivel y área:         |            |
| Nivel                             | Área       |
| 5. Primer Nivel de Transición 🗸 🗸 | PARVULARIA |
|                                   |            |
| Asignar evaluación a niños y niña | ~          |
| Ingresar datos                    |            |
|                                   |            |
| Acceder a informes de evaluación  | $\sim$     |

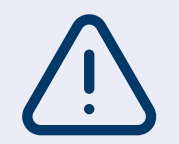

Para poder ingresar los datos en la plataforma y acceder a los informes, debe haber realizado todos los pasos en la sección **Configuración de perfiles y cursos**, de lo contrario no aparecerán los cursos ni tampoco niñas y niños. Parte II. Ingreso de datos y generación de Informes de Evaluación • 37

## Paso 8 Asignar evaluación a niños y niñas

| Evaluación de Inicio o           | de Cierre                                               |   |   |
|----------------------------------|---------------------------------------------------------|---|---|
| Seleccionar nivel v área:        |                                                         |   |   |
| Nivel                            | Área                                                    |   |   |
| 5. Primer Nivel de Transición 🗸  | PARVULARIA                                              | ~ |   |
| Asignar evaluación a niños y nif | ias                                                     |   | ~ |
| Ingresar datos                   |                                                         |   | ~ |
| Acceder a informes de evaluaci   | ón                                                      |   | ~ |
|                                  |                                                         |   |   |
| Para asignar la e                | evaluación a un curso,<br>en la pestaña: <b>Asigner</b> |   |   |

evaluación a niños y niñas.

## Paso 8 Asignar evaluación a niños y niñas

| Primer Nivel de Transición A | ~                                         | Asignar a todos<br>Ninguna                                                         |   |
|------------------------------|-------------------------------------------|------------------------------------------------------------------------------------|---|
| Nº lista +                   | Nombre completo ±                         | Evaluación asignada                                                                |   |
| 1                            | JORGE ROJAS PÉREZ                         | Ninguna                                                                            | v |
| 2                            | JULIETA TORRES SOTO                       | Ninguna                                                                            | ~ |
| 3                            | MATEO CONTRERAS DÍAZ                      | Ninguria                                                                           | ~ |
| 4                            | EMMA MUÑOZ PÉREZ                          | Ningurus                                                                           | ~ |
| 5                            | BERNARDO PÉREZ CASAS                      | Ninguna                                                                            | v |
|                              | •                                         |                                                                                    |   |
| Seleccione e donde quier     | el curso • Al sele<br>e ingresar la lista | ccionar el curso aparecerá<br>de niños y niñas de este.                            |   |
| datos.                       | Revise     zarla, re     listas           | la lista y si requiere actuali-<br>egrese a <b>Crear o actualizar</b><br>de cursos |   |

## Asignar evaluación a niños y niñas

| eleccionar curso             |                      |                | Asignar a todos                                              |         |
|------------------------------|----------------------|----------------|--------------------------------------------------------------|---------|
| Primer Nivel de Transición A | ~                    | ·              | Primer Nivel de Transición - Evaluación de inicio            |         |
| Nº Itala *                   | Nombre completo 0    |                | Ninguna<br>Primer Nivel de Transición - Eveluación de inicio |         |
| 1                            | JORGE ROJAS PÉREZ    | Primer Nivel d | e Transición - Evaluación de Inicio                          |         |
| 2                            | JULIETA TORRES SOTO  | Primer Nivel d | e Transición - Evaluación de inicio                          |         |
| 3                            | MATEO CONTRERAS DÍAZ | Primer Nivel d | e Transición - Evaluación de inicio                          |         |
| 4                            | EMMA MUÑOZ PÉREZ     | Primer Nivel d | e Transición - Evaluación de inicio                          |         |
| 5                            | BERNARDO PÉREZ CASAS | Primer Nivel d | e Transición - Evaluación de inicio                          |         |
|                              |                      |                |                                                              | OUARDAR |

Asignar a todos y escoja la opción que corresponda.

- todos los niños y niñas de la lista.

40 • Tutorial de uso de la plataforma ·

Paso 9

#### **Ingresar datos**

| Seleccionar nivel y área:        |            |   |   |
|----------------------------------|------------|---|---|
| livel                            | Área       |   |   |
| 5. Primer Nivel de Transición 🗸  | PARVULARIA | ~ |   |
| Asignar evaluación a niños y niñ | 15         |   | ~ |
| Ingresar datos                   |            |   | ~ |
| Acceder a informes de evaluació  | n          |   |   |
|                                  |            |   |   |
|                                  |            |   |   |
|                                  |            |   |   |
|                                  |            |   |   |
|                                  |            |   |   |
|                                  |            |   |   |

 Los datos que solicita la plataforma corresponden a los niveles de progreso asignados a cada niño y niña que fue evaluado(a). Para cargarlos, acceda a la pestaña Ingresar datos. Parte II. Ingreso de datos y generación de Informes de Evaluación • 41

~

## Paso 9

## **Ingresar datos**

| Indresar da                  | - |
|------------------------------|---|
|                              |   |
|                              |   |
| and the second second second |   |

- · Para comenzar el ingreso de datos debes seleccionar el curso, usando el filtro.
- · Haz click sobre la rúbrica en la cual guieres ingresar datos.

- Se desplegará la lista de niños y niñas del curso y podrás ingresar el nivel de progreso asignado a cada uno de ellos.
- · Se recomienda revisar que la rúbrica seleccionada en la plataforma corresponda a los datos que se pretende ingresar
- · Antes de pasar al ingreso de datos en otra rúbrica, asegúrate de haber ingresado la evaluación de todos los niños o niñas. ~

|  | • | ÷., | ÷. |  |
|--|---|-----|----|--|
|  |   |     |    |  |
|  |   |     |    |  |

Primer Nivel de Transición A Primer Nivel de Transición B

| • | Seleccione el <b>curso</b> para el cual desea |
|---|-----------------------------------------------|
|   | ingresar datos.                               |

• Al seleccionar el curso, se visualizarán los Núcleos de Aprendizajes y las pestañas de cada rúbrica asociada a los núcleos, como muestra la siguiente imagen.

42 • Tutorial de uso de la plataforma ·

## Paso 9

## **Ingresar datos**

| Ingresar                              | datos                                                                                                    |                                                                                                    |                                                                                                    |               |                  |                   |            |      | ~ |  |
|---------------------------------------|----------------------------------------------------------------------------------------------------|----------------------------------------------------------------------------------------------------|----------------------------------------------------------------------------------------------------|---------------|------------------|-------------------|------------|------|---|--|
| • • • • • • • • • • • • • • • • • • • | Para comenzar el ingreso de datos debes seleccionar el cu<br>Haz click sobre la rúbrica en la cual quieres ingresar datos.<br>Se desplegará la lista de niños y niñas del curso y podrás i<br>Se recomienda revisar que la rúbrica seleccionada en la plu<br>Antes de pasar al ingreso de datos en otra rúbrica, asegúre<br>so<br>mimer Nivel de Transición A | irso, usando el filtro.<br>ngresar el nivel de progreso<br>ataforma corresponda a los<br>atate de haber ingresado la ev<br>CAR NO EVALUADO TODOS | asignado a cada uno de ellos.<br>datos que se pretende ingresar.<br>aluación de todos los niños o ni<br>LOS NÚCLEOS | ñas.          |                  |                   |            |      |   |  |
|                                       | Identidad y autonomía Convivencia y ciudadanía Lenguaje verbal Pensamiento matemático                                                                                                    |                                                                                                    |                                                                                                    |               |                  |                   |            |      |   |  |
|                                       | MARCAR NO EVALUADO ESTE NÚCLEO                                                                                                    |                                                                                                    |                                                                                                    |               |                  |                   |            |      |   |  |
|                                       | 1. Comunicación de emociones y sentimientos                                                                                                    | #                                                                                                    | Párvulos                                                                                                    | 1             | . Comunicación d | le emociones y se | ntimientos |      |   |  |
|                                       | 2. Expresión autorregulada de emociones y                                                                                                    |                                                                                                    |                                                                                                    | Profundizando |                  | Desarrollando     | Comenzando | NE 🛇 |   |  |
|                                       | sentimientos                                                                                                    | 1 ELIETTE ANAÍS CA                                                                                                    | AMPOS ORTIZ                                                                                                    | •             |                  | 0                 |            | 0    |   |  |
|                                       | <ol> <li>Representación de pensamientos y<br/>experiencias en juegos sociodramáticos</li> </ol>                                                                                                    | 3 OSENALINE JEAN                                                                                                    | I CADET                                                                                                    | 0             |                  | 0                 | 0          | 0    |   |  |
| • Sel<br>núc<br>que<br>dat            | <ul> <li>Seleccione el<br/>núcleo para el<br/>que desea ingresar<br/>datos.</li> <li>Seleccione la<br/>rúbrica para la<br/>que desea ingresar<br/>datos.</li> <li>Seleccione el nivel de<br/>progreso que definió<br/>cada niño o niña, según<br/>la Hoja de registro que<br/>utilizó para la rúbrica</li> </ul>                                              |                                                                                                    |                                                                                                    |               |                  |                   |            |      |   |  |

Parte II. Ingreso de datos y generación de Informes de Evaluación • 43

## Paso 9

## Ingresar datos

|       |       |                                   |                                  |                              | Pensamiento matemático                                                                                                    | aje verbal       | d y autonomía Convivencia y ciudadanía Ler                                                                                         |
|-------|-------|-----------------------------------|----------------------------------|------------------------------|----------------------------------------------------------------------------------------------------|------------------|----------------------------------------------------------------------------------------------------|
|       |       |                                   |                                  |                              |                                                                                                    |                  |                                                                                                    |
|       |       |                                   |                                  |                              |                                                                                                    |                  | CAR NO EVALUADO ESTE NÚCLEO                                                                                                    |
|       |       |                                   |                                  |                              |                                                                                                    |                  |                                                                                                    |
| NE GI | ntos  | de emociones y sentimier          | 1. Comunicación                  | Dark and the state           | Párvulos                                                                                                    | #                | 1. Comunicación de emociones y sentimientos                                                                                        |
|       |       | O                                 |                                  |                              | ELIETTE ANAÍS CAMPOS ORTIZ                                                                                                    | 1                | Expresión autorregulada de emociones y sentimientos                                                                                |
|       |       |                                   |                                  |                              | SHAROLL VICTORIA FERNANDEZ SANTANA                                                                                                    | 2                |                                                                                                    |
|       |       |                                   | •                                |                              | OSENALINE JEAN CADET                                                                                                    | 3                | sociodramáticos                                                                                                    |
|       |       | ۰                                 |                                  |                              | DAIANA CAMILE RODRIGUEZ MERA                                                                                                    | 5                |                                                                                                    |
| D     |       | ۲                                 |                                  |                              | DULCELINA ANGÉLICA SAINFLEUR SILIEN                                                                                                    | 6                |                                                                                                    |
|       |       |                                   |                                  |                              | DOMINIK MONSERRAT SALAZAR GONZÁLEZ                                                                                                    | 7                |                                                                                                    |
| D     | · · · |                                   |                                  |                              |                                                                                                    |                  |                                                                                                    |
|       |       | Desarrollando<br>O<br>O<br>O<br>O | Consolidando<br>O<br>O<br>O<br>O | Profundizando<br>O<br>O<br>O | ELIETTE ANAÎS CAMPOS ORTIZ<br>ELIETTE ANAÎS CAMPOS ORTIZ<br>SHAROLL VICTORIA FERNANDEZ SANTANA<br>OSENALINE JEAN CADET<br>DANANA CAMILE RODRIGUEZ MERA | 1<br>2<br>3<br>5 | Expresión autorregulada de emociones y sentimientos<br>epresentación de persamientos y experiencias en juegos<br>sociotramilitorio |

 Si usted ha decidido no evaluar a un niño o niña en una rúbrica específica, marque NE.  Si ha decidido no evaluar al curso en una rúbrica específica, marque NE en el encabezado de la tabla, y se replicará automáticamente esta opción para todo el curso.

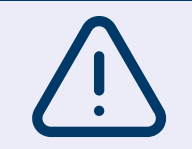

El carácter flexible de la evaluación permite que cada establecimiento decida cuántas y cuáles rúbricas utilizar.

### **Ingresar datos**

| , autoo                                                                                                    |                                                                                                    |                                                   |                                                                                                   |                                                                                                    |                              |                                          |                                         |                                    |           |
|----------------------------------------------------------------------------------------------------|----------------------------------------------------------------------------------------------------|---------------------------------------------------|---------------------------------------------------------------------------------------------------|----------------------------------------------------------------------------------------------------|------------------------------|------------------------------------------|-----------------------------------------|------------------------------------|-----------|
| Para comenzar el ingreso de<br>Haz click sobre la rúbrica en<br>Se desplegará la lista de niñ<br>Se recomienda revisar que l<br>Antes de pasar al ingreso de | e datos debes seleccionar el c<br>la cual quieres ingresar dato<br>los y niñas del curso y podrás<br>a rúbrica seleccionada en la p<br>e datos en otra rúbrica, asegú | curso, u<br>s.<br>ingresa<br>plataforn<br>rate de | sando el filtro.<br>ar el nivel de progreso a<br>na corresponda a los d<br>haber ingresado la eva | asignado a cada uno de ellos.<br>atos que se pretende ingresar.<br>Iuación de todos los niños o nii | ñas.                         |                                          |                                         |                                    |           |
| rso                                                                                                    |                                                                                                    |                                                   |                                                                                                   |                                                                                                    |                              |                                          |                                         |                                    |           |
| <sup>a</sup> rimer Nivel de Transición A                                                                                                    | ~ MAI                                                                                                    | RCAR N                                            | IO EVALUADO TODOS L                                                                               | OS NÚCLEOS                                                                                          |                              |                                          |                                         |                                    |           |
|                                                                                                    |                                                                                                    |                                                   |                                                                                                   |                                                                                                    |                              |                                          |                                         |                                    |           |
|                                                                                                    |                                                                                                    |                                                   |                                                                                                   |                                                                                                    |                              |                                          |                                         |                                    |           |
| Identidad v autonomía                                                                                                    | Convivencia v ciudadaní                                                                                                    | a                                                 | Lenguaie verbal                                                                                   | Pensamiento matemático                                                                              |                              |                                          |                                         |                                    |           |
| Identidad y autonomía                                                                                                    | Convivencia y ciudadaní                                                                                                    | a                                                 | Lenguaje verbal                                                                                   | Pensamiento matemático                                                                              |                              |                                          |                                         |                                    |           |
| Identidad y autonomía<br>MARCAR NO EVALUAD                                                                                                    | Convivencia y ciudadaní<br>O ESTE NÚCLEO                                                                                                    | a                                                 | Lenguaje verbal                                                                                   | Pensamiento matemático                                                                              |                              |                                          |                                         |                                    |           |
| Identidad y autonomía<br>MARCAR NO EVALUAD                                                                                                    | Convivencia y ciudadaní<br>O ESTE NÚCLEO<br>xciones y sentimientos                                                                                                    | a                                                 | Lenguaje verbal                                                                                   | Pensamiento matemático                                                                              | 1                            | . Comunicación d                         | e emociones y ser                       | ntimientos                         |           |
| Identidad y autonomía<br>MARCAR NO EVALUAD<br>A<br>1. Comunicación de emo                                                                                    | Convivencia y ciudadaní<br>O ESTE NÚCLEO                                                                                                    | #                                                 | Lenguaje verbal                                                                                   | Pensamiento matemático                                                                              | 1.<br>Profundizando          | . Comunicación d                         | e emociones y ser<br>Desarrollando      | ntimientos<br>Comenzando           | NE 🏈      |
| Identidad y autonomía<br>MARCAR NO EVALUAD<br>1. Comunicación de emo<br>2. Expresión autoregu<br>sebtimie                                                    | Convivencia y ciudadaní<br>o ESTE NÚCLEO<br>aciones y sentimientos<br>lada de emociones y<br>entos                                                                    | a<br>#<br>1                                       | Lenguaje verbal                                                                                   | Pensamiento matemático<br>Párvulos<br>MPOS ORTIZ                                                    | L<br>Profundizando<br>O      | Comunicación d<br>Consolidando<br>O      | e emociones y ser<br>Desarrollando<br>O | ntimientos<br>Comenzando<br>O      | NE 🎸      |
| Identidad y autonomía<br>MARCAR NO EVALUAD<br>1. Comunicación de emo<br>2. Expresión autoregu<br>settimi                                                     | Convivencia y ciudadaní<br>O ESTE NÚCLEO<br>Inciones y sentimientos<br>lada de emociones y<br>entos                                                                   | #<br>1<br>2                                       | Lenguaje verbal                                                                                   | Pensamiento matemático Párvulos MPOS ORTIZ A FERNANDEZ SANTANA                                      | L<br>Profundizando<br>O<br>O | Comunicación d<br>Consolidando<br>O<br>O | e emociones y ser<br>Desarrollando<br>O | ntimientos<br>Comenzando<br>O<br>O | NE ©<br>0 |

 Si usted ha decido no evaluar un curso en un núcleo específico, seleccione el núcleo y presione MARCAR NO EVALUADO ESTE NÚCLEO. Parte II. Ingreso de datos y generación de Informes de Evaluación • 45

## Paso 9

## Ingresar datos

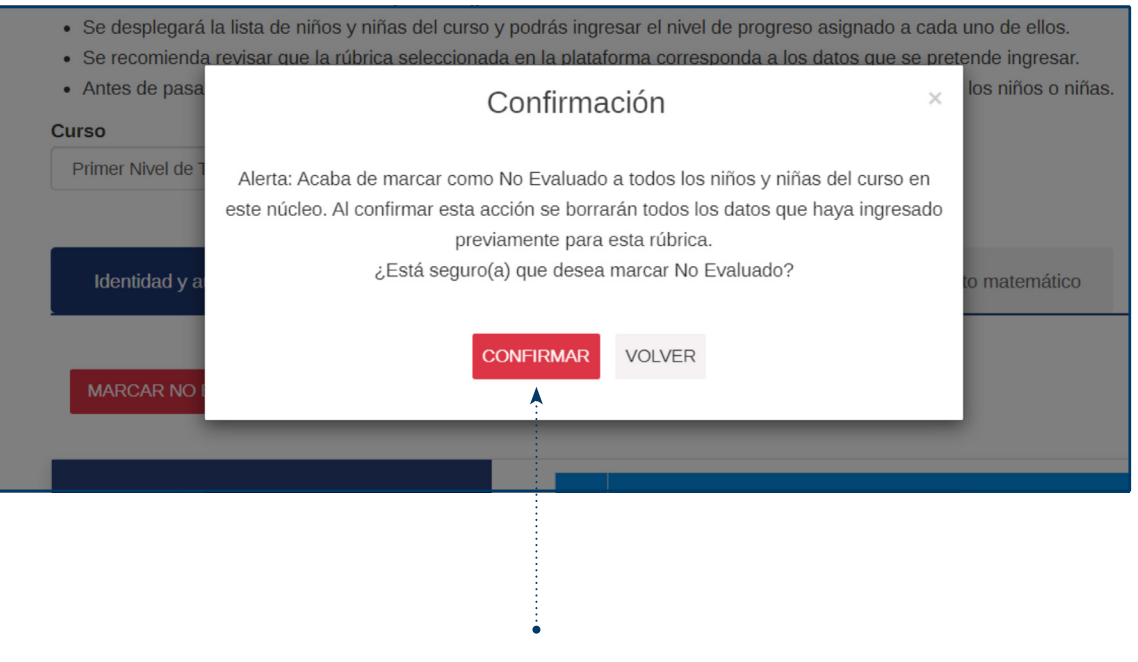

• Seleccione CONFIRMAR.

## **Ingresar datos**

| Para comenzar el ingreso de datos debes seleccionar el<br>Haz click sobre la rúbrica en la cual quieres ingresar dat<br>Se desplegará la lista de niños y niñas del curso y podré<br>Se recomienda revisar que la rúbrica seleccionada en la<br>Antes de pasar al ingreso de datos en otra rúbrica, aseç | curso, us<br>os.<br>is ingresa<br>plataform<br>júrate de l | iando el filtro.<br>r el nivel de progreso asignado a cada uno de ellos.<br>na corresponda a los datos que se pretende ingresar.<br>haber ingresado la evaluación de todos los niños o ni | ñas.          |                  |                   |             |             |
|----------------------------------------------------------------------------------------------------|------------------------------------------------------------|----------------------------------------------------------------------------------------------------|---------------|------------------|-------------------|-------------|-------------|
| 'so                                                                                                    |                                                            |                                                                                                    |               |                  |                   |             |             |
|                                                                                                    |                                                            | S EVILONDO FODOS EOS NUCLEOS                                                                                                    |               |                  |                   |             |             |
| Identidad y autonomía Convivencia y ciudada                                                                                                    | nía                                                        | Lenguaje verbal Pensamiento matemático                                                                                                    |               |                  |                   |             |             |
|                                                                                                    |                                                            |                                                                                                    |               |                  |                   |             |             |
| MARCAR NO EVALUADO ESTE NÚCLEO                                                                                                    |                                                            |                                                                                                    |               |                  |                   |             |             |
|                                                                                                    |                                                            |                                                                                                    |               |                  |                   |             |             |
| 1. Comunicación de emociones y sentimientos                                                                                                    | #                                                          | Pánulos                                                                                                    | 1             | . Comunicación d | e emociones y ser | ntimientos  |             |
|                                                                                                    |                                                            |                                                                                                    | Profundizando |                  | Desarrollando     |             | NE 🕑        |
| <ol> <li>Expresión autorregulada de emociones y</li> </ol>                                                                                                    | · ·                                                        |                                                                                                    |               |                  |                   |             |             |
| sentimientos                                                                                                    | 1                                                          | ELIETTE ANAÍS CAMPOS ORTIZ                                                                                                    | 0             |                  |                   |             | 0           |
| sentimientos                                                                                                    | . H                                                        | ELIETTE ANAÍS CAMPOS ORTIZ<br>SHAROLL VICTORIA FERNANDEZ SANTANA                                                                                                    | 0             |                  | 0                 |             | 0           |
| 3. Representación de pensamientos y<br>experiencias en juegos sociodramáticos                                                                                                    | . <del>.</del>                                             | ELIETTE ANAÍS CAMPOS ORTIZ<br>SHAROLL VICTORIA FERNANDEZ SANTANA<br>OSENALINE JEAN CADET                                                                                                  | 0<br>0<br>0   |                  | •                 |             | 0<br>0<br>0 |
| 3. Representación de pensamientos y<br>experiencias en juegos sociodramáticos                                                                                                    |                                                            | ELIETTE ANAÍS CAMPOS ORTIZ<br>SHAROLL VICTORIA FERNANDEZ SANTANA<br>OSENALINE JEAN CADET                                                                                                  | 0<br>0        | 0                | 0                 | 0<br>0<br>0 | 0           |

 Si usted ha decido no evaluar un curso en ningún núcleo, pre-

sione MARCAR NO EVALUADO TODOS LOS NÚCLEOS. Parte II. Ingreso de datos y generación de Informes de Evaluación • 47

## Paso 9

## **Ingresar datos**

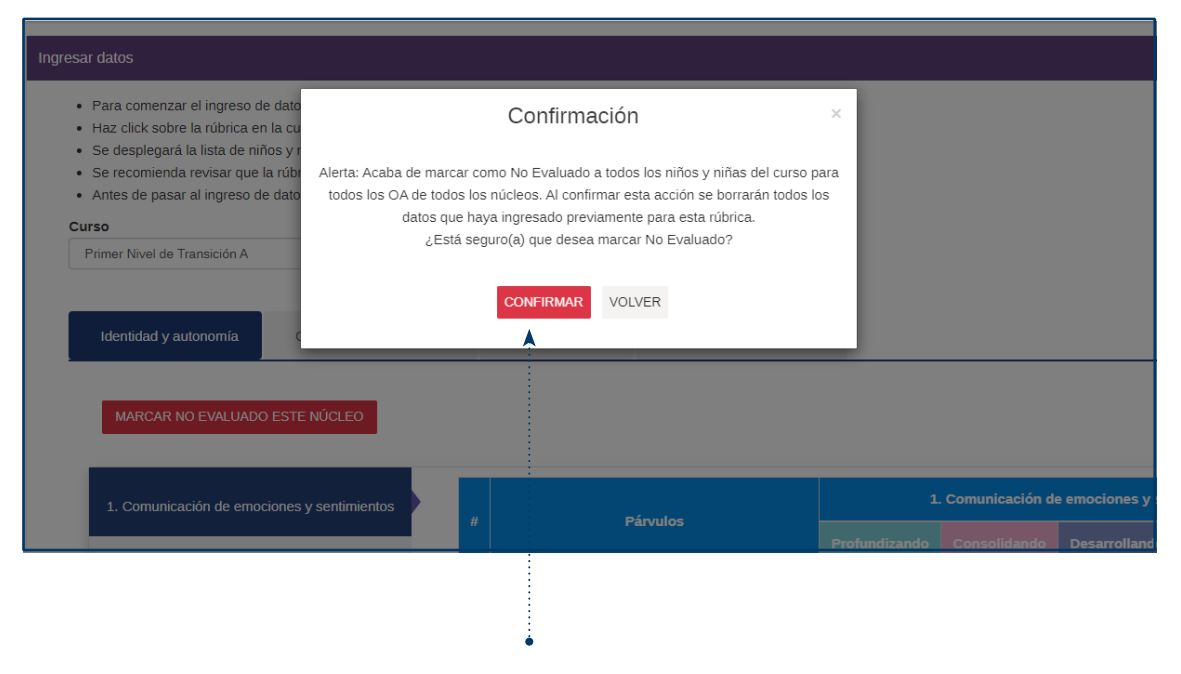

Seleccione CONFIRMAR.

## **Ingresar datos**

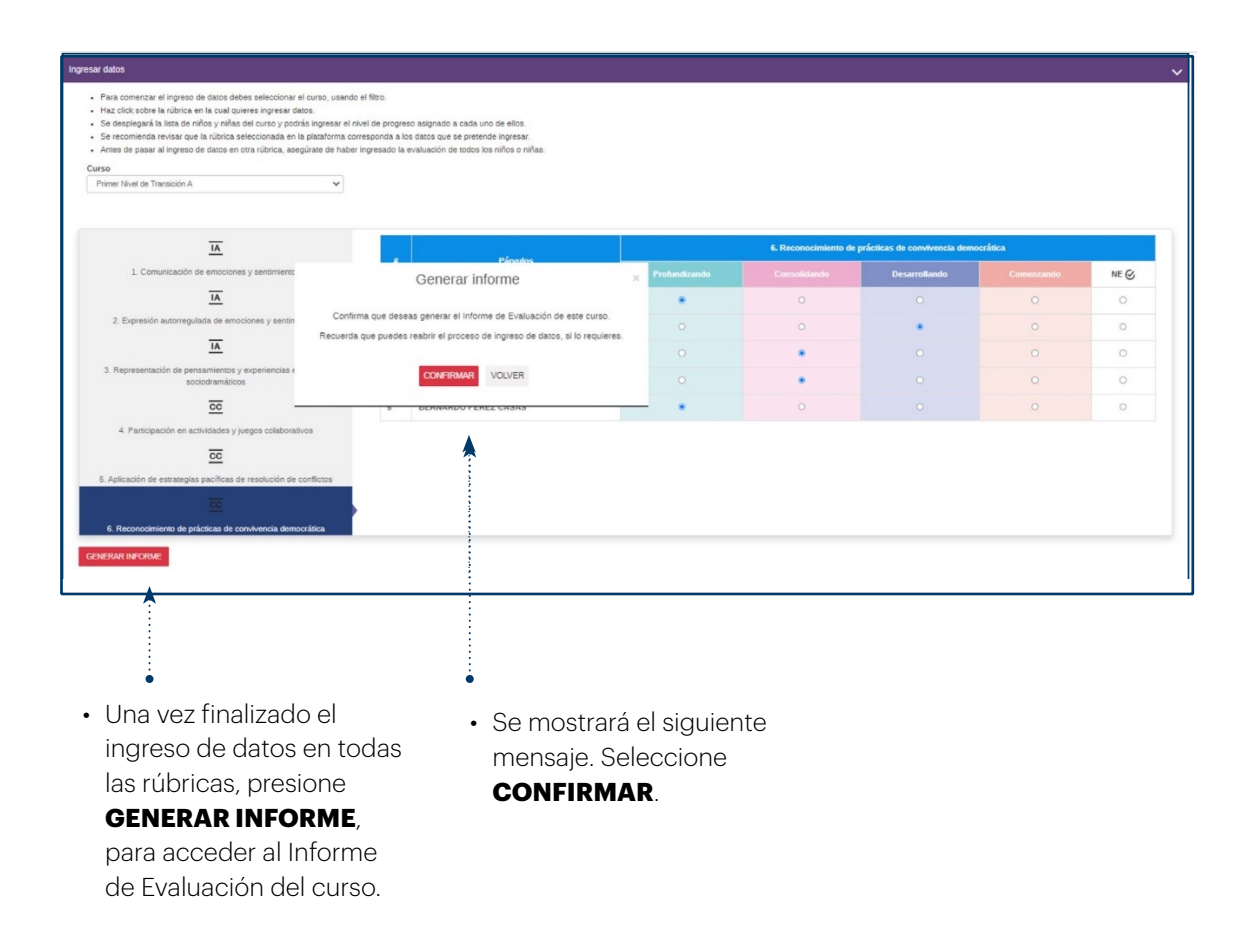

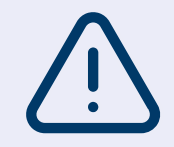

Si faltan datos por ingresar, aparecerá la alerta que se muestra en la siguiente imagen.

Parte II. Ingreso de datos y generación de Informes de Evaluación • 49

## Paso 9 Ingresar datos

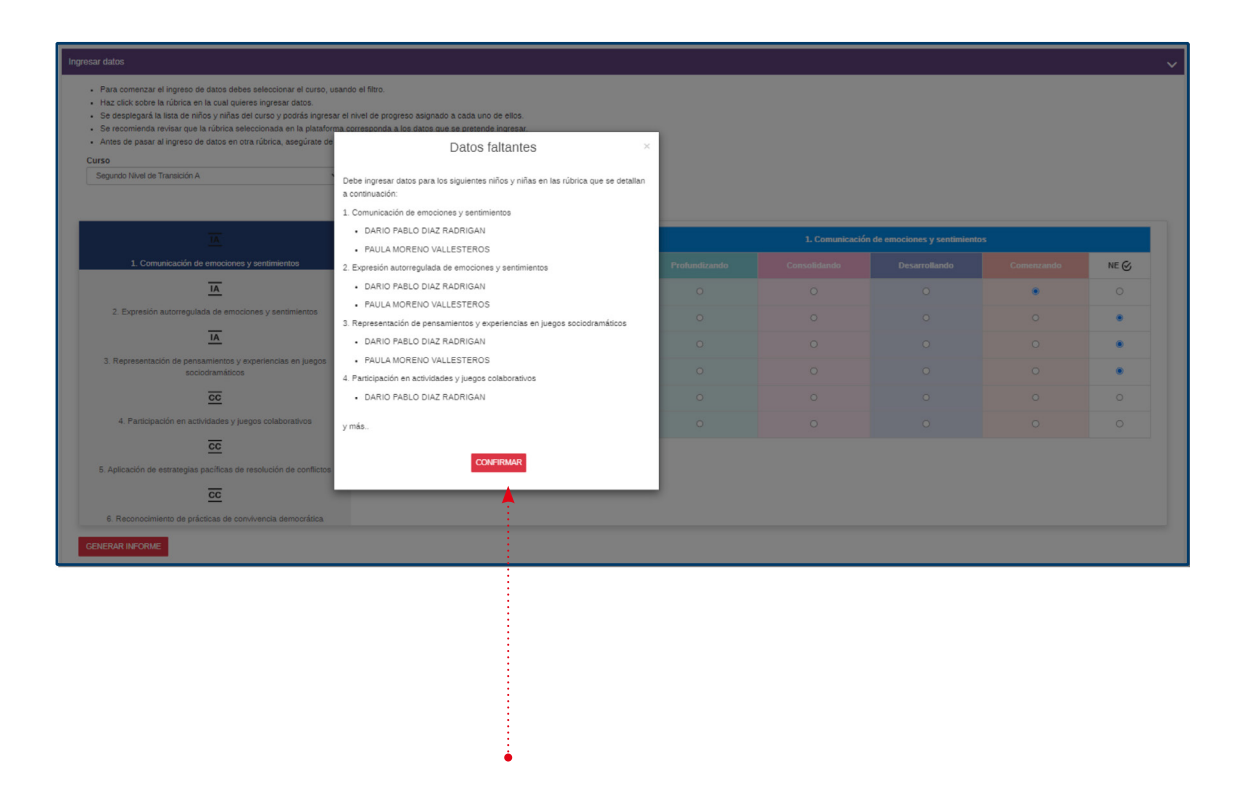

- En la ventana emergente se mostrará el detalle de los datos faltantes.
- Para ingresar los datos, presione **CONFIRMAR** y complete lo solicitado.

50 • Tutorial de uso de la plataforma ·

## Paso 9

### **Ingresar datos**

datos erróneos), presione **REABRIR INGRESO** 

| Para comenzar el ingreso de datos debes seleccionar el curso, usan                                                                                                    | do el filtro.                                                                                              |                                                                                                    |                                          |                               |            |      |
|----------------------------------------------------------------------------------------------------|----------------------------------------------------------------------------------------------------|----------------------------------------------------------------------------------------------------|------------------------------------------|-------------------------------|------------|------|
| Haz click sobre la rúbrica en la cual quieres ingresar datos.                                                                                                    |                                                                                                    |                                                                                                    |                                          |                               |            |      |
| Se desplegara la lista de ninos y ninas del curso y podras ingresar el<br>Se recomienda revisar que la rúbrica seleccionada en la plataforma (                                                                                                    | i nivel de progreso asignado a cada uno de ellos.<br>corresponda a los datos que se pretende ingresar.     |                                                                                                    |                                          |                               |            |      |
| Antes de pasar al ingreso de datos en otra rúbrica, asegúrate de hab                                                                                                    | er ingresado la evaluación de todos los niños o niñas.                                                     |                                                                                                    |                                          |                               |            |      |
| rso                                                                                                    |                                                                                                    |                                                                                                    |                                          |                               |            |      |
| Primer Nivel de Transición A 🗸                                                                                                    |                                                                                                    |                                                                                                    |                                          |                               |            |      |
|                                                                                                    |                                                                                                    |                                                                                                    |                                          |                               |            |      |
|                                                                                                    |                                                                                                    |                                                                                                    |                                          |                               |            |      |
|                                                                                                    |                                                                                                    |                                                                                                    | 1. Comunicació                           | n de emociones y sentimiento: | 5          |      |
|                                                                                                    | # Párvulos                                                                                                 |                                                                                                    |                                          |                               |            |      |
| 1. Comunicación de emociones y sentimientos                                                                                                    |                                                                                                    | Profundizando                                                                                                   |                                          | Desarrollando                 | Comenzando | NE 🎯 |
| AI                                                                                                    | 1 Operación exitosa                                                                                        | × 0                                                                                                    |                                          |                               |            |      |
| 2. Expresión autorregulada de emociones y sentimientos                                                                                                    | Ya puedes descargar                                                                                        | el Informe                                                                                                    |                                          |                               |            |      |
| _                                                                                                    | 2 de Evaluación del cur                                                                                    | so en la 🧶                                                                                                    |                                          |                               |            |      |
| <u>AI</u>                                                                                                    | 3 I pestaña: "Acceder a la                                                                                 | nformes de                                                                                                    |                                          |                               |            |      |
| 3. Representación de pensamientos y experiencias en juegos                                                                                                    | Evaluacion".                                                                                               |                                                                                                    |                                          |                               |            |      |
| sociodramáticos                                                                                                    | *                                                                                                    |                                                                                                    |                                          |                               |            |      |
| cc                                                                                                    | 5 BERNARDO PÉREZ CASAS                                                                                     |                                                                                                    |                                          |                               |            |      |
| 4. Participación en actividades y juegos colaborativos                                                                                                    |                                                                                                    |                                                                                                    |                                          |                               |            |      |
| cc                                                                                                    | ▲                                                                                                    |                                                                                                    |                                          |                               |            |      |
| Aplicación de estrategias pacíficas de resolución de conflictos                                                                                                    | 1                                                                                                    |                                                                                                    |                                          |                               |            |      |
| _                                                                                                    |                                                                                                    |                                                                                                    |                                          |                               |            |      |
| cc                                                                                                    |                                                                                                    |                                                                                                    |                                          |                               |            |      |
|                                                                                                    |                                                                                                    |                                                                                                    |                                          |                               |            |      |
| 8. Reconocimiento de prácticas de convivencia democrática                                                                                                    |                                                                                                    |                                                                                                    |                                          |                               |            |      |
| 6. Reconocimiento de prácticas de convivencia democrática                                                                                                    |                                                                                                    |                                                                                                    |                                          |                               |            |      |
| <ol> <li>Reconocimiento de prácticas de convivencia democrática</li> <li>Informe de Evaluación de este curso ya fue generado.</li> <li>Si necesitas agregar nuevos niños o niñas a la evaluación o h</li> </ol>                                                                                                    | as detectado algún error en el ingreso de los datos,                                                       | vuelve a abrir este proceso usando el siguien                                                                   | te botón:                                |                               |            |      |
| <ol> <li>Reconocimiento de prácticas de convivencia democrática</li> <li>El Informe de Evaluación de este curso ya fue generado.</li> <li>Si necesitas agregar nuevos niños o niñas a la evaluación o h<br/>Advir INGRESO</li> </ol>                                                                                       | as detectado algún error en el ingreso de los datos,                                                       | vuelve a abrir este proceso usando el siguien                                                                   | te botón:                                |                               |            |      |
| 8. Reconcimiento de prácticas de convivencia democráfica<br>El Informe de Evaluación de este curso ya tue generado.<br>Si necesitas agregar nuevos niños o niñas a la evaluación o h<br>Adven nueveso                                                                                                    | as detectado algún error en el ingreso de los datos,                                                       | vuelve a abrir este proceso usando el siguien                                                                   | te botón:                                |                               |            |      |
| 8. Reconcimiento de prácticas de convivencia democrásica<br>El Informe de Evaluación de este curso ya lue generado.<br>Si necesitas agregar nuevos miños o miñas a la evaluación o h<br>verun inconesco.                                                                                                    | as delectado algún error en el ingreso de los datos,                                                       | vuelve a abrir este proceso usando el siguien                                                                   | te botón.                                |                               |            |      |
| 8. Reconcerniento de prácticas de conviencia democrática<br>El Informe de Evaluación de este curso ya fue generado.<br>Si necesitás agregar nuevos miños o miñas a la evaluación o h<br>deron nuonesco                                                                                                    | as detectado algún error en el Ingreso de los datos,                                                       | vuelve a abrir este proceso usando el siguien                                                                   | le botón:                                |                               |            |      |
| 8 Reconcumiento de prácticas de convivencia democrática<br>El Informe de Evaluación de esté curso ya fue generado.<br>Si necesitas agregar nuevos niños o niñas a la evaluación o h<br>ANNR NARRESO                                                                                                    | as detectado algún error en el ingreso de los datos,                                                       | vuelve a abrir este proceso usando el siguien                                                                   | ke botón:                                |                               |            |      |
| Reconcimiento de prácticas de convivencia democrádica<br>El Informe de Evaluación de este curso ya tue generado.<br>Si necesitas agregar nuevos niños o niñas a la evaluación o h<br>ASUR HACHECO                                                                                                    | as detectado algún error en el ingreso de los datos,                                                       | vuelve a abrir este proceso usando el siguien                                                                   | te botón.                                |                               |            |      |
| Reconcerniento de prácticas de conviencia democrática<br>Fi Informe de Evaluación de este curso ya fue generado.<br>Si necesitás agregar nuevos miños o miñas a la evaluación o h<br>Antron Honeso                                                                                                    | as detectado algún error en el ingreso de los datos;                                                       | vuelve a abrir este proceso usando el siguien                                                                   | te botón:                                |                               |            |      |
| Reconcimiento de prácticas de convivencia democrática      Informe de Evaluación de este curso ya fue generado.     Si necesitas agregar nuevos niños o niñas a la evaluación o h ARREN MARESO                                                                                                    | as detectado algún error en el ingreso de los datos,                                                       | vuelve a abrir este proceso usando el siguien                                                                   | te botón.                                |                               |            |      |
| Reconcimiento de prácticas de convivencia democrática      Informe de Evaluación de este curso ya fue generado. Si necesitas agregar nuevos miños o niñas a la evaluación o h ANNR MARIZEO                                                                                                    | as detectado algún error en el ingreso de los datos ,                                                      | vuelve a abrir este proceso usando el siguien                                                                   | te botón:                                |                               |            |      |
| Reconcerniento de prácticas de conviencia democrática<br>El Informe de Evaluación de este curso ya fue generado.<br>Si necesitás agregar nuevos miños o miñas a la evaluación o h ANTRE MARTES                                                                                                    | as detectado algún error en el Ingreso de los datos,                                                       | vuelve a abrir este proceso usando el siguien                                                                   | te botón:                                |                               |            |      |
| Reconcimiento de prácticas de convivencia democrática      Informe de Evaluación de este curso ya fue generado.     Si necesitas agregar nuevos miños o miñas a la evaluación o h     ARMY INDRESO                                                                                                    | as detectado algún error en el ingreso de los datos,                                                       | vuelve a abrir este proceso usando el siguien                                                                   | te botón:                                |                               |            |      |
| Reconcimiento de prácticas de convivencia democrática      Informe de Evaluación de este curso ya fue generado. Si necesitas agregar nuevos miños o miñas a la evaluación o h      ANNR MAREEO                                                                                                    | as detectado algún error en el ingreso de los datos,                                                       | vvuelve a abrir este proceso usando el siguien                                                                  | te botón:                                |                               |            |      |
| Reconcisiento de prácticas de converces democrácica  El Informe de El valuación de este curso ya tue generado. Si necesitas agregar nuevos niños o niñas a la evaluación de VORT INCRES                                                                                                    | as detectado algún error en el Ingreso de los datos,                                                       | vuelve a abrir este proceso usando el siguien                                                                   | te botón:                                |                               |            |      |
| Reconcisiento de prácticas de convivercia democrática  El informe de Evaluación de este curso ya tue generado SI necesitas agregar nuevos miños o miñas a la evaluación o h  NORM NORICO                                                                                                    | as detectado algún error en el ingreso de los datos,                                                       | vuelve a abrir este proceso usando el siguien                                                                   | te botón:                                |                               |            |      |
| Reconcidentento de prácticas de convivencia democrática      El informe de Evaluación de este curso ya tue generado     Si necestias agregar nuevos niños o niñas a la evaluación de     NORMINACIESO                                                                                                    | as detectado algún error en el ingreso de los datos,                                                       | vuelve a abrir este proceso usando el siguien                                                                   | te botón:                                |                               |            |      |
| Reconcernience de prédictas de conviencia democrática      El Informe de Evaluación de este curso ya fue generado     Si necesitas agregar nuevos miños o niñas a la evaluación o h      AVREN INCRESO      Si requiere modifie                                                                                            | as detectado algún error en el Ingreso de los datos.                                                       | vuelve a abrir este proceso usando el siguien                                                                   | odos los                                 |                               |            |      |
| Reconcidentered de prédictas de conviencia democrática      El Informe de Evaluación de este curso ya fue generado.     Si necesitas agregar nuevos miños o miñas a la evaluación o h      AVIEN INCRESO      Si requiere modifia      dottos incorosandoso                                                                | as detectado algún error en el ingreso de los datos.<br>car los • Si se                                    | vuelve a abrir este proceso usando el siguien                                                                   | e botón.                                 |                               |            |      |
| Reconcidentered de prédictas de conviencia democrática     El Informe de Evaluación de este curso ya fue generado.     Si necesifas agregar nuevos miños o miñas a la evaluación o h     NORMENDED     Si requiere modifia     datos ingresados                                                                            | as detectado algún error en el ingreso de los datos.<br>car los • Si se<br>(por datos                      | vvelve a abrir este proceso usando el siguien<br>han ingresado t<br>s. se mostrará la                           | odos los<br>ventana                      |                               |            |      |
| Reconcentenced de prédictas de conviences demonstrikes     Informe de Evaluación de este curso ya fue generado     Si receptisa agregar nuevos miños o niñas a la evaluación o h                                                                                                    | car los Si se<br>(por datos                                                                                | vuelve a abrir este proceso usando el siguien<br>han ingresado t<br>s, se mostrará la                           | odos los<br>ventana                      |                               |            |      |
| <ul> <li>Reconcernience de prédictas de convience a democrática</li> <li>El informe de Evaluación de este curso ya fue generado.<br/>Si necesitas agregar nuevos miños o miñas a la evaluación o fue<br/>Accent Nacietzo</li> <li>Si requiere modifie<br/>datos ingresados<br/>ejemplo, agregar o</li> </ul>               | as detectado algún error en el ingreso de los datos.<br>car los • Si se<br>(por datos<br>Oper              | vuelve a abri este proceso usando el siguien<br>han ingresado t<br>s, se mostrará la<br><b>ración exitosa</b> y | odos los<br>ventana<br>y podrá           |                               |            |      |
| Reconcentenced de prédictas de convience a democrática     El informe de Evaluación de este curso ya fue generado.     Si necesifas agregar nuevos miños o miños o miños a la evaluación o h     VENT NUEVEO     Si requiere modifiu     datos ingresados     ejemplo, agregar o     para algu una rúbrico                 | as detectado algún error en el ingreso de los datos.<br>car los • Si se<br>(por datos<br>datos <b>Oper</b> | han ingresado t<br>s, se mostrará la                                                                            | odos los<br>ventana<br>y podrá           |                               |            |      |
| <ul> <li>Reconcentenced de prédictas de conviences demonstrés</li> <li>El informé de Evaluación de este curso ya fue generado<br/>S'infecessia agregar nuevos miños o niñas a la evaluación o h<br/>ARRENTRACES</li> <li>Si requiere modifie<br/>datos ingresados<br/>ejemplo, agregar o<br/>para alguna rúbrio</li> </ul> | car los Si se<br>(por datos<br>datos<br>ca no acced                                                        | han ingresado t<br>s, se mostrará la<br><b>'ación exitosa</b> '<br>der al informe c                             | odos los<br>ventana<br>y podrá<br>omo se |                               |            |      |

muestra en la siguiente imagen.

### Acceder a Informes de Evaluación

| Asignar evaluación a niños y niñas                                                                                                    |                                                                                        | ~ |
|----------------------------------------------------------------------------------------------------|----------------------------------------------------------------------------------------|---|
| Ingresar datos                                                                                                    |                                                                                        | ~ |
| Acceder a informes de evaluación                                                                                                    |                                                                                        | ~ |
| Selecciona el curso.     Cuando se despliegue la lista, selecciona a todo el curso o a quienes     Pulsa el botón VER RESULTADOS y podrás accede al informe de evi Curso | deseas incluir en el Informe de evaluación.<br>aluación del curso.                     |   |
| •                                                                                                    | •                                                                                      |   |
| <ul> <li>Presione la pestaña Acceder a<br/>Informes de Evaluación.</li> </ul>                                                                                            | <ul> <li>Seleccione el curso para<br/>el cual desea generar el<br/>informe.</li> </ul> |   |

#### Acceder a Informes de Evaluación

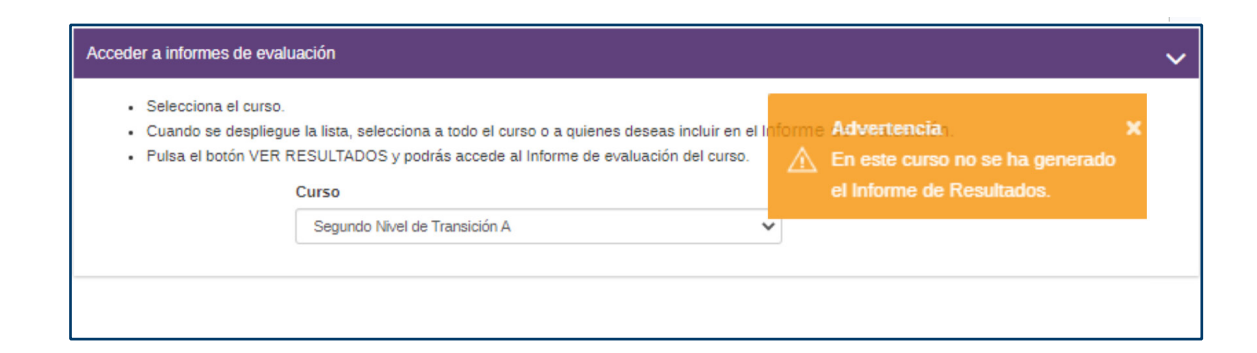

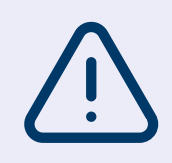

Si no se ha asignado la evaluación o realizado el ingreso de datos para el curso, se mostrará esta advertencia. Podrá volver a las secciones **Asignar** evaluación a niños y niñas o Ingresar datos, según corresponda.

correspondiente.

### Acceder a **Informes de Evaluación**

|   | Todos Ninguno<br>Seleccionar | N° lista |                 |                  |          |  |
|---|------------------------------|----------|-----------------|------------------|----------|--|
|   |                              |          | Primer Apeilido | Segundo Apellido | Nombres  |  |
|   |                              | 1        | MUÑOZ           | ROJAS            | ISABELLA |  |
|   | 2                            | 2        | DÍAZ            | PÉREZ            | GASPAR   |  |
|   | 2                            | 3        | SOTO            | CONTRERAS        | TRINIDAD |  |
|   |                              | 4        | SILVA           | TORRES           | LUCAS    |  |
|   | <u>.</u>                     |          |                 | os               |          |  |
|   |                              |          |                 |                  |          |  |
| • |                              |          | •••••           |                  | •        |  |

debe desmarcar a quienes no va a incluir en tal informe. Luego presione **VER RESULTADOS.** 

54 • Tutorial de uso de la plataforma ·

## Paso 10

#### Acceder a Informes de Evaluación

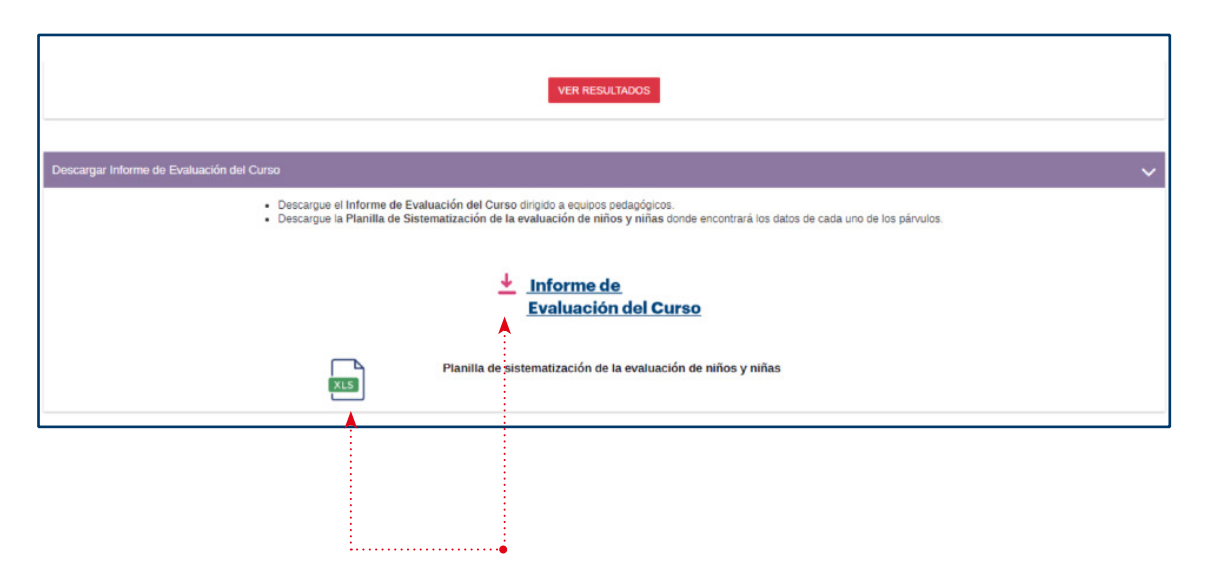

 Al presionar VER RESULTADOS se activará la pestaña: Descargar Informe de Evaluación del curso, donde podrá acceder al Informe de Evaluación del curso y a la Planilla de Sistematización de la evaluación de niñas y niños. Para descargar presione los íconos.

### Descargar Informe de Evaluación del establecimiento

| ()<br>()<br>()<br>()<br>()<br>()<br>()<br>()<br>()<br>()<br>()<br>()<br>()<br>( | Educación<br>Parvularía                                                                                                    | Mi perfil Salir Agencia de<br>Calidad de la<br>Educación                                                                                                    |   |
|---------------------------------------------------------------------------------|----------------------------------------------------------------------------------------------------|----------------------------------------------------------------------------------------------------|---|
| Estab                                                                           | ecimiento: 1217   LICEO SANT/                                                                                                    | A CLARA   Comuna: LOS ANDES   DIRECTOR: Daniela Diaz Moreno                                                                                                    |   |
| 命                                                                               | Inicio<br>Ir a la pantalla de bienvenida.                                                                                                    | Descargar Evaluación del Establecimiento                                                                                                    | ~ |
| <u>نې</u>                                                                       | Configuración y<br>actualización de la<br>plataforma<br>Crear o actualizar perfiles de<br>educadoras y directivos, crear<br>o actualizar cursos y listas de | Descerga el Informe de Evabación del Establecimiente diripito a equipos directivos.                                                                                                    |   |
| 飅                                                                               | curso.<br>Evaluación de Inico o Cierre<br>Ingreso de datos y acceso a<br>Informes de Evaluación.                                                            | MORTANTE:<br>Este informe se ganeres automáticamente con los datos de los cursos en los que se ha certado el proceso. Es decir, aquelos cursos en los que se presionó el botón GENERAR INFORME en la pesaña langreso de datos. |   |
| Â                                                                               | Panorama del<br>establecimiento<br>Descargar el Informe de<br>Evaluación del establecimiento.                                                               | Lnforme de Evaluación<br>del Establecimiento                                                                                                    |   |
| ⊡                                                                               | Informe de Respitados<br>anteriores                                                                                                    |                                                                                                    |   |
|                                                                                 | •                                                                                                    |                                                                                                    |   |
|                                                                                 | <ul> <li>Para a<br/>establ</li> <li>Panoi</li> </ul>                                                                                                    | cceder al Informe de Evaluación del<br>ecimiento debe entrar en la sección<br><b>rama del establecimiento</b> y abrir la                                                                                                    |   |

pestaña de descarga.

### Descargar Informe de Resultados anteriores

| 俞 | Inicio<br>Ir a la pantalla de bienvenida.                                                                                                    | Informes de Resultados anteriores                                                                                                    |  |
|---|----------------------------------------------------------------------------------------------------|----------------------------------------------------------------------------------------------------|--|
| ¢ | Configuración y actualización de la<br>plataforma<br>Crear o actualizar perfiles de<br>educadoras y directivos, crear o<br>actualizar cursos y listas de curso. | Use los filiros para buscar informes de Resultados anteriores del establecimiento Seleccione ano Seleccione ventana Seleccione Área                                                                                                    |  |
| 麗 | Evaluación de inicio<br>Ingreso de datos y acceso a Informes de<br>Evaluación.                                                                                  | BUSCAR                                                                                                    |  |
|   | Panorama del establecimiento<br>Descargar el Informe de Evaluación del<br>establecimiento.                                                                      | En el caso de que falte algún informe de curso o del establecimiento, esto se debe a que el proceso no fue competado exitosamente. Por ejemplo: algunos niños y niñas no fueron evaluados o aun siendo todos y todas<br>evaluados, no se generaron los informes respectivos, antes del cierre del periodo correspondente. |  |
| ľ | Informe de Resultados anteriores                                                                                                    |                                                                                                    |  |
|   |                                                                                                    |                                                                                                    |  |

- Para acceder a los Informes de Resultados anteriores debe entrar en la sección Informe de Resultados anteriores, y se mostrarán las opciones de la imagen.
- Elija el año y la ventana (periodo) que desea consultar y en la sección de Área, seleccione "PARVULARIA".

### Descargar Informe de Resultados anteriores

| Use los filtros para buscar Infor  | mes de Resultados anteriores del estable       | ecimiento                           |                                                |                                                          |
|------------------------------------|------------------------------------------------|-------------------------------------|------------------------------------------------|----------------------------------------------------------|
| Seleccione año                     | Seleccione ventana                             |                                     | Seleccione Área                                |                                                          |
| 2023 🗸                             | Evaluación de inicio                           | ~                                   | PARVULARIA                                     | ~                                                        |
|                                    |                                                | BUSC                                | AR                                             |                                                          |
| En el caso de que falte algún info | rme de curso o del establecimiento, esto se    | debe a que el proceso no fue comple | etado exitosamente. Por ejemplo: algunos niño. | s y niñas no fueron evaluados o aun siendo todos y todas |
| evaluados, no se generaron los ir  | nformes respectivos, antes del cierre del peri | iodo correspondiente.               |                                                |                                                          |
| Informe de resultados del e        | stablecimiento Evaluación DIA EP. Inicio. 20   | 23, RBD 9999995                     |                                                |                                                          |
| Primer Nivel de Transición         |                                                |                                     |                                                |                                                          |
| Informe de Evaluad                 | ión DIA EP. Inicio. 2023 NT 1 B                |                                     |                                                |                                                          |
| Reporte individual                 | de párvulos DIA EP. Inicio, 2023 NT 1 B        |                                     |                                                |                                                          |
|                                    | ión DIA ER Inisia 2022 NE 1 E                  | <                                   |                                                |                                                          |
|                                    | ION DIA EF. INICIO. 2023 NT 1 F                |                                     |                                                |                                                          |
| xLS Reporte individual of          | de párvulos DIA EP. Inicio. 2023 NT 1 F        |                                     |                                                |                                                          |
|                                    |                                                |                                     |                                                |                                                          |
| Segundo Nivel de Transicion        |                                                |                                     |                                                |                                                          |
|                                    |                                                |                                     |                                                |                                                          |
|                                    |                                                |                                     |                                                |                                                          |
|                                    |                                                |                                     |                                                |                                                          |
|                                    |                                                |                                     |                                                |                                                          |
|                                    |                                                |                                     |                                                |                                                          |
|                                    |                                                |                                     |                                                |                                                          |
|                                    |                                                |                                     | •                                              |                                                          |
| e mostrará ol Im                   | forme                                          | • Se mostrará                       | n los archivos desca                           | raa-                                                     |
|                                    |                                                | blog diaponi                        |                                                | riada                                                    |
|                                    | ei esta-                                       | nies aisponii                       | oles para el año y pe                          |                                                          |
| locimionto por                     | a el año                                       | seleccionado                        | o, tanto de <b>Informe</b>                     | de                                                       |
| lecimento par                      |                                                |                                     |                                                |                                                          |
| periodo selecci                    | ionado.                                        | curso como                          | de Reporte individ                             | lual de                                                  |

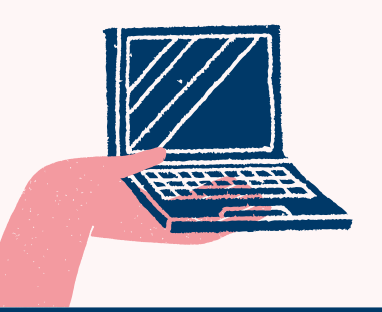

#### En caso de dudas

puede llamar o escribirnos a:

600 225 43 23

🔀 contacto@agenciaeducacion.cl

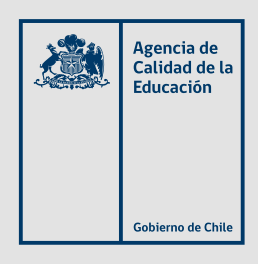

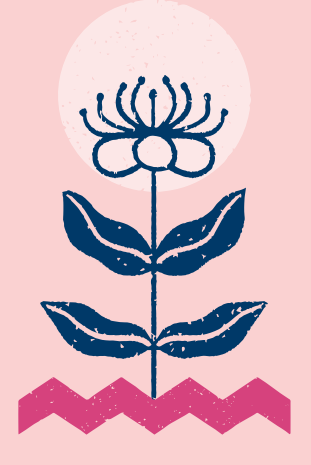

#### Tutorial de uso de la plataforma

Documento guía para equipos directivos y pedagógicos

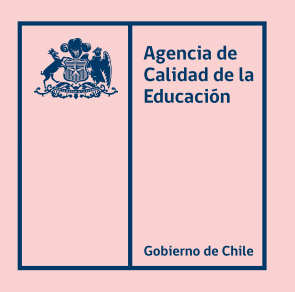

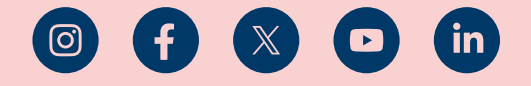

agenciaeducacion.cl